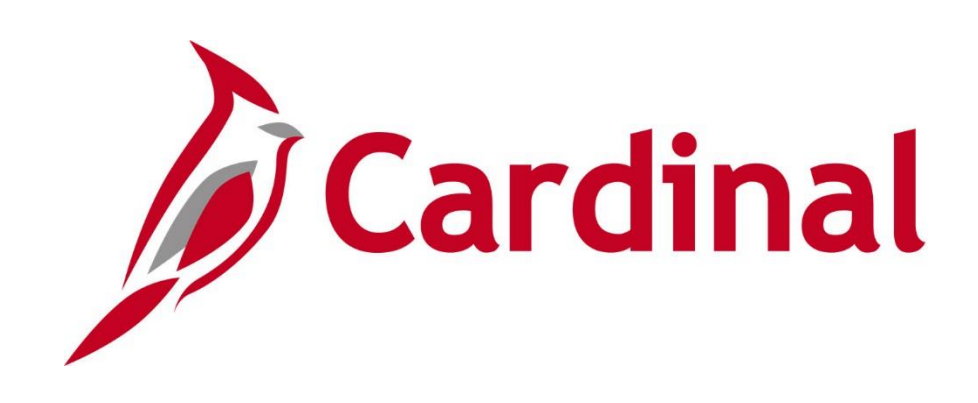

# 501 AR326 Creating and Maintaining Deposits

Instructor Led Training

Rev 11/24/2021

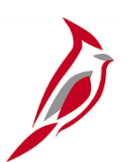

#### **Welcome to Cardinal Training**

This training provides participants with the skills and information necessary to use Cardinal and is not intended to replace existing Commonwealth and/or agency policies.

This course, and the supplemental resources listed below, are located on the Cardinal website (www.cardinalproject.virginia.gov) under Learning.

Cardinal Reports Catalogs are located on the Cardinal website under Resources:

- Instructor led and web based training course materials
- Job aids on topics across all functional areas
- Variety of simulations
- Glossary of frequently used terms

The Cardinal screenshots included in this training course show system pages and processes that some users may not have access to due to security roles and/or how specific responsibilities relate to the overall transaction or process being discussed.

For a list of available roles and descriptions, see the Statewide Cardinal Security Handbook on the Cardinal website in the Security section under Resources.

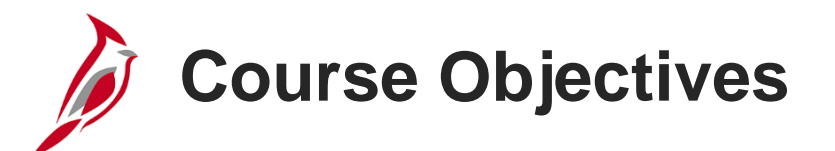

After completing this course, you will be able to:

Understand key concepts for creating and maintaining receivables

Understand how the Accounts Receivable Creating and Maintaining Deposits process integrates with the General Ledger module in Cardinal

Enter, process, and finalize an Item Payment in Cardinal

Enter, process, and finalize a Direct Journal Payment in Cardinal

Create and approve a Deposit Certificate in Cardinal

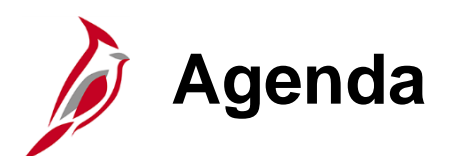

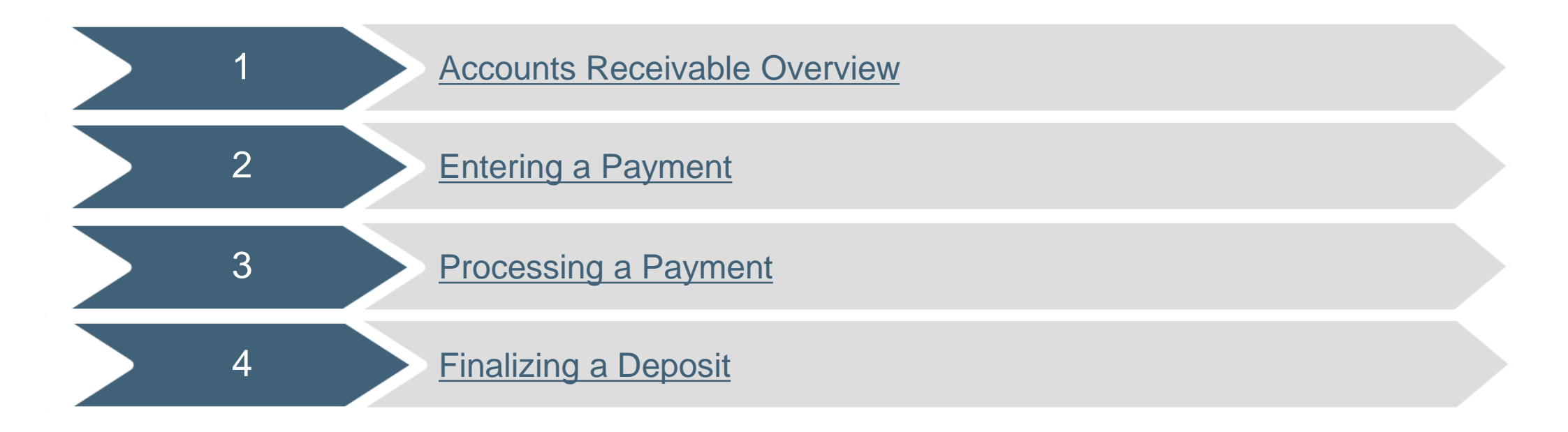

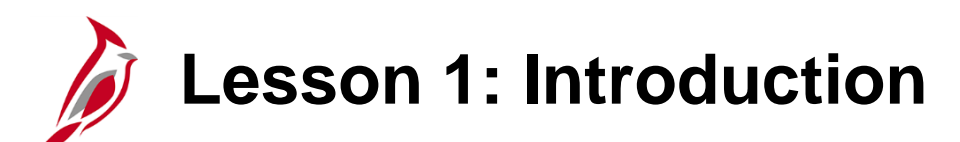

Accounts Receivable Overview

This lesson covers the following topics:

Accounts Receivable Overview

1

- Key concepts
- Accounts Receivable functional area in Cardinal
- Accounts Receivable Funds Receipts process

Accounts Receivable Overview

The Accounts Receivable functional area of Cardinal is composed of two modules:

#### **Accounts Receivable**

The Accounts Receivable module manages the processing of payments that are due to the agency.

#### Billing

The Billing module involves creating invoices, reviewing and validating invoices, and managing billing and distribution cycles.

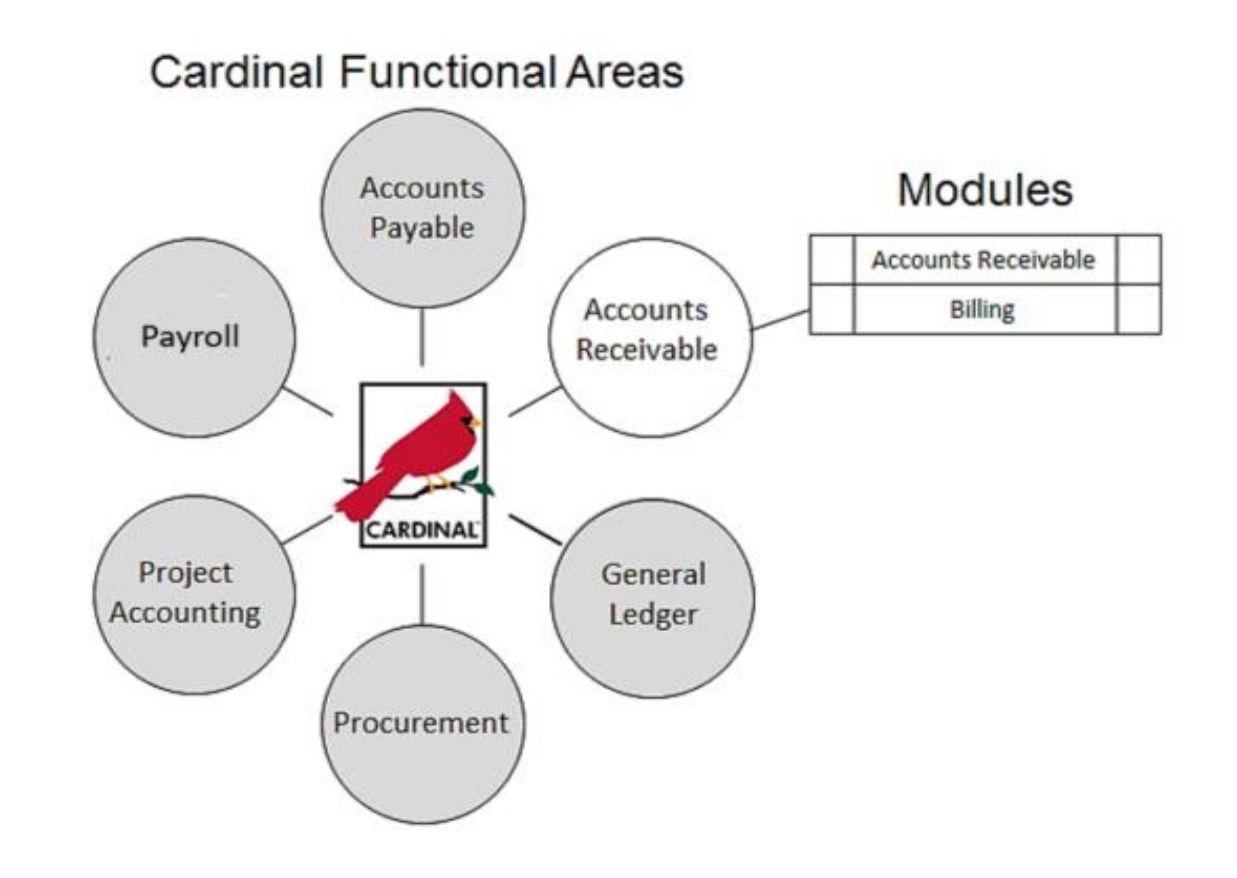

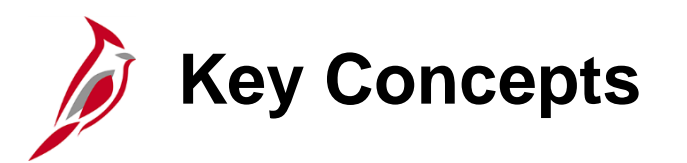

Some key concepts in Accounts Receivable include:

- Deposits are entered in Accounts Receivable for both Item Payments and Direct Journal
- Item Payments are deposits of funds entered against existing accounts receivable items. When item payments are
  processed, Cardinal automatically creates the accounting distribution based on the accounts receivable item number.
  The journals then post to the General Ledger module
- **Direct Journals** are deposits of funds that are not related to an existing accounts receivable item. When direct journals are processed, manually enter the accounting entries that post to the General Ledger
- A **Deposit** is a collection of one or more payments
- A Deposit Certificate can include one or more deposits
- Funds Receipts is also referred to as Cash Receipts

#### The Accounts Receivable Module: Creating and Maintaining Deposits Process

In the Accounts Receivable module, the Creating and Maintaining Deposits process allows the user to create deposits in Cardinal from payments received. The user can either credit existing accounts receivable items or create direct journal payments for miscellaneous receivables.

The Funds Receipt process includes creating, editing and budget checking, tying to a Deposition Certificate and approving of deposit accounting entries.

Cardinal sends that transaction data to the General Ledger through the Journal Generator process.

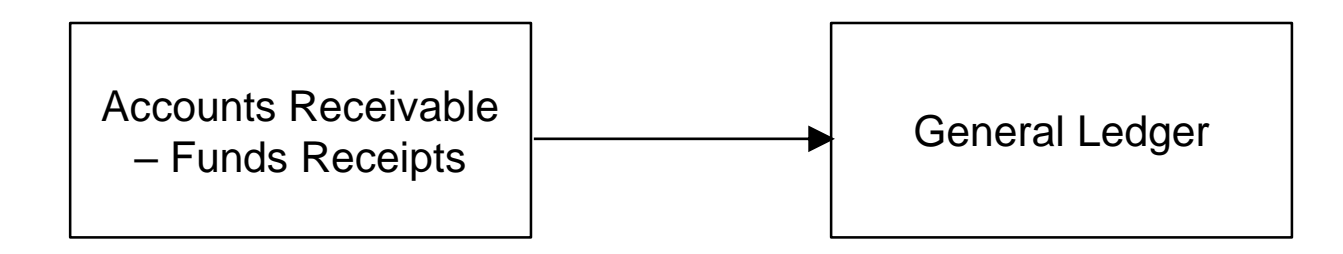

## Online Accounts Receivable Process: Item Payment

The Funds Receipts process for online transactions for an **Item Payment** is diagrammed below.

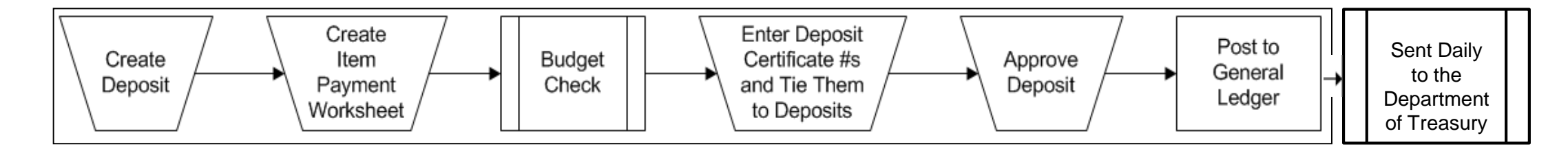

The processor creates the deposit and the **Item Payment Worksheet**. The Item Payment Worksheet is a tool used by Cardinal to apply payments to the related items and reduce the accounts receivable.

The approver reviews the accounting entry and initiates **Budget Check**.

The **Deposit Certificate** is created for the deposit(s) and approved.

The journal entry posts to the General Ledger.

#### Online Accounts Receivable Process: Direct Journal Payment

Not all payments are applied against existing accounts receivable. Direct Journals are entered for deposits that do not relate to an accounts receivable item. The Creating and Maintaining Deposits process for online transactions for a **Direct Journal** is diagrammed below.

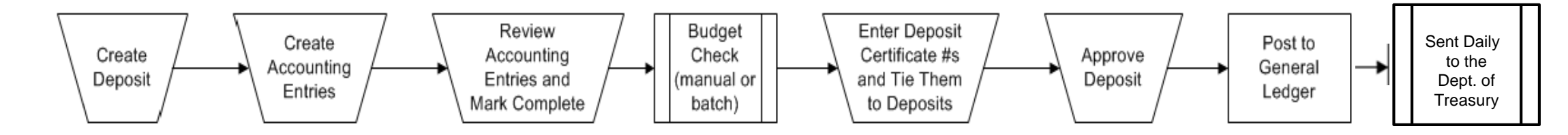

The processor creates the deposit record and the accounting entry in Cardinal.

The approver reviews the accounting entry and initiates **Budget Check**.

The **Deposit Certificate** is created and approved.

The journal entry posts to the **General Ledger**.

#### Online Accounts Receivable Process: Direct Journal Payment (continued)

Both the processor and the approver have access to mark the entries **Complete/Save** and both can perform manual **Budget Check**.

Once the **Direct Journal** accounting entry is marked **Complete** and **Saved**:

- It is automatically edit checked (ChartField values and combinations are verified)
- It is placed in the queue for nightly **Budget Check**. (Budget Check can also be initiated manually)

Once a deposit has been successfully budget checked, the user **cannot** modify the deposit or the accounting entry in the Accounts Receivable module.

Generally the approver reviews, marks the entries **Complete/Save**, and initiates the budget check. If the processor marks the entry **Complete/Save**, the entry may be budget checked before the approver has an opportunity to review.

For more detailed information about online accounts receivable processing, see the job aid entitled SW AR326: Correcting Deposits and Accounting Entries located on the Cardinal website in Job Aids under Learning.

# Lesson 1: Checkpoint

Now is r opportunity to check your understanding of the course material. Read the question and make note of your answer below.

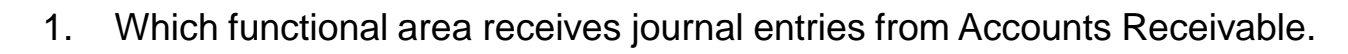

a) General Ledgerb) Accounts Payablec) Expenses

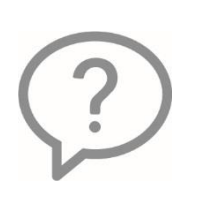

2. A deposit in Cardinal can only include one payment.

True or False

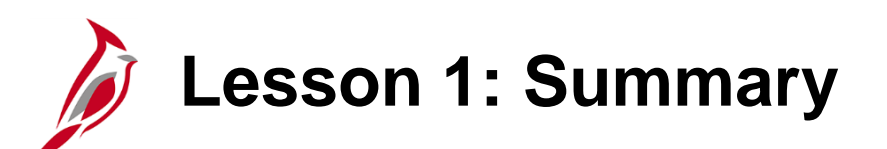

Accounts Receivable Overview

In this lesson, you learned:

1

- A deposit is a collection of one or more payments
- Entering item payments in Cardinal involves creating the deposit, creating an item payment worksheet, entering the deposit certificate number and tying it to the deposit, and approving the deposit certificate
- Entering Direct Journals in Cardinal is a multiple step process that includes creating the deposit, creating the accounting
  entries and marking them as complete, budget checking, entering the deposit certificate number and tying it to the deposit,
  and approving the deposit certificate
- The Accounts Receivable Funds Receipts process integrates with the General Ledger module

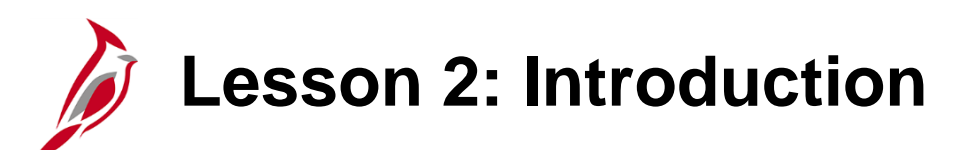

Entering a Payment

This lesson covers the following topics:

• Entering an Item Payment

2

• Entering a Direct Journal Payment

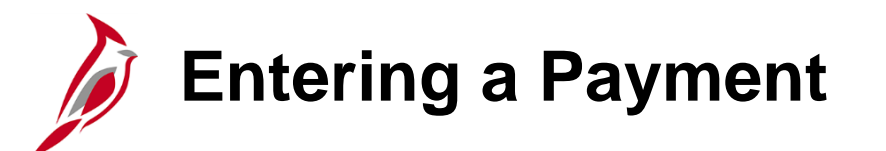

The receipt of payments initiates the creation of a deposit in Cardinal.

An **Item Payment** is a payment that corresponds to a receivable that has been entered in Cardinal.

A Direct Journal Payment is a payment that does not correspond to a receivable in Cardinal.

To enter a payment, navigate to the **Regular Deposit** page using the following path:

Main Menu > Accounts Receivable > Payments > Online Payments > Regular Deposit

Entering a Payment (continued)

To create a deposit:

- Click Add a New Value tab
- **Deposit Unit** defaults
- Deposit ID displays as NEXT and cannot be changed. Cardinal assigns the next sequential number to the Deposit ID when it is saved
- Click Add button

| Favorites -                      | Main Menu 🗸       | > Accounts Receivable - | > | Payments - | > | Online Payments 👻 | > | Regular Deposit |
|----------------------------------|-------------------|-------------------------|---|------------|---|-------------------|---|-----------------|
| Regular Dep                      | osit              |                         |   |            |   |                   |   |                 |
| Find an Existi                   | ng Value Add a N  | ew Value                |   |            |   |                   |   |                 |
| Deposit Unit 50<br>Deposit ID NE | 100 Q<br>EXT      |                         |   |            |   |                   |   |                 |
| Add                              |                   |                         |   |            |   |                   |   |                 |
| Find an Existing                 | Value Add a New V | alue                    |   |            |   |                   |   |                 |

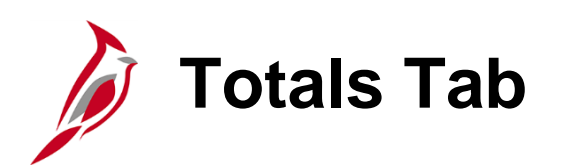

The **Regular Deposit** page displays and defaults to the **Totals** tab. The information on this tab applies to (and is the same for) every payment included in the deposit.

To enter a deposit:

- In the first section, the Accounting Date defaults to the current date but can be changed if necessary. The Accounting Date field is what determines which fiscal period the batch will post to and in accordance with how the AR Deposit templates are set in the General Ledger at month end. This is not necessarily the same as the deposit date. Cardinal validates the Accounting Date to make sure it falls within an open period for the Business Unit and transaction type.
- Select **Bank Code**. The **Bank Code** determines which **Bank Account** is available for selection.

| Favorites - Main Menu - Accou                                                        | nts Receivable 👻 >                          | Payments - | > Online | Payments 🔻 > Regula                                               | r Deposit                         |
|--------------------------------------------------------------------------------------|---------------------------------------------|------------|----------|-------------------------------------------------------------------|-----------------------------------|
| Totals Payments Unit 50100                                                           |                                             | Deposit ID | NEXT     |                                                                   | Delete Deposit                    |
| Accounting Date 11/25/20<br>*Bank Code 1100<br>*Bank Account TR01<br>*Deposit Type 1 | 19 3<br>Q 6303<br>Q 41704884077<br>Q 000001 | 790261     |          | Control Currency<br>Format Currency<br>Rate Type<br>Exchange Rate | USD<br>USD<br>CRRNT<br>1.00000000 |
| Control Totals                                                                       |                                             |            |          | Control Data                                                      |                                   |
| Control Total Amount                                                                 | 750.00                                      | *Count     | 1        | *Received                                                         | 11/25/2019                        |
| Entered Total Amount                                                                 | 0.00                                        | Count      | 1        | *Entered                                                          | 11/25/2019                        |
| Difference Amount                                                                    | 0.00                                        | Count      | -1       | Posted                                                            |                                   |
| Posted Total Amount                                                                  | 0.00                                        | Count      | 0        | Assigned                                                          | PPS1_ANGELA.GRAY                  |
| Journalled Total Amount                                                              | 0.00                                        | Count      | 0        | User                                                              | PPS1_ANGELA.GRAY                  |
| Refresh E Notify Refresh                                                             |                                             |            |          |                                                                   | 📮 Add 💋 Update/Display            |

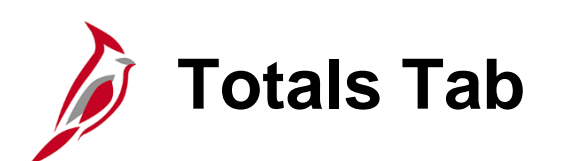

- Select **Bank Account**. When the **Bank Account** is selected, the **Deposit Type** choice(s) populate.
- Select **Deposit Type.** Do not automatically accept the default value that populates when **Bank Account** is selected. Options include:
  - 1 = Cash or checks
  - **2** = Lockbox
  - **3** = Wire
  - **4** = ACH
  - **5** = Credit Card
  - 6 = ZBA Transfers not typically used
  - 7 = Bank Credit Memos not typically used
  - **8** = Bank Debit Memos not typically used
- In the **Control Currency** field select **USD**. This is the only option currently available.

| otals <u>P</u> ayments                                                                 |                                            |         |         | Dalata Danasit                                                                             |
|----------------------------------------------------------------------------------------|--------------------------------------------|---------|---------|--------------------------------------------------------------------------------------------|
| Unit 50100                                                                             |                                            | Deposit | ID NEXT | Delete Depusit                                                                             |
| *Accounting Date 11/25/201<br>*Bank Code 1100<br>*Bank Account TR01<br>*Deposit Type 1 | 0 [j]<br>Q 6303<br>Q 417048840<br>Q 000001 | 7790261 |         | Control Currency USD<br>Format Currency USD<br>Rate Type CRRNT<br>Exchange Rate 1.00000000 |
| Control Totals                                                                         |                                            |         |         | Control Data                                                                               |
| Control Total Amount                                                                   | 750.00                                     | *Count  | 1       | *Received 11/25/2019                                                                       |
| Entered Total Amount                                                                   | 0.00                                       | Count   | 1       | *Entered 11/25/2019                                                                        |
| Difference Amount                                                                      | 0.00                                       | Count   | -1      | Posted                                                                                     |
| Posted Total Amount                                                                    | 0.00                                       | Count   | 0       | Assigned PPS1_ANGELA.GRAY                                                                  |
| Journalled Total Amount                                                                | 0.00                                       | Count   | 0       | User PPS1_ANGELA.GRAY                                                                      |
| Save 🖹 Notify 📿 Refresh                                                                |                                            |         |         | 📑 Add 💋 Update/Di                                                                          |

Totals Tab (continued)

In the **Control Totals** section of the page, enter the **Control Total Amount**, i.e. the total amount of the deposit, and **Count,** i.e., the number of checks in the deposit.

In the **Control Data** section of the page, the **Received** date and the **Entered** date default to the current date. These can be changed if necessary.

- **Received** date is the date when either the bank received the payment (e.g., wire transfer, EFT) or when the agency received the payment
- Entered date is the date the Deposit ID is created in Cardinal
- **User** field tracks the creator of the deposit. If another user modifies the deposit, his/her ID is captured in the **Assigned** field

| Unit 50100                                                                            |                                          | Deposit | ID NEXT | Delete Deposit                                                                               |    |
|---------------------------------------------------------------------------------------|------------------------------------------|---------|---------|----------------------------------------------------------------------------------------------|----|
| *Accounting Date 11/25/20<br>*Bank Code 1100<br>*Bank Account TR01<br>*Deposit Type 1 | 9 🛐<br>Q 6303<br>Q 417048840<br>Q 000001 | 7790261 |         | Control Currency USD Q<br>Format Currency USD<br>Rate Type CRRNT<br>Exchange Rate 1.00000000 |    |
| ntrol Totals                                                                          |                                          |         |         | Control Data                                                                                 |    |
| Control Total Amount                                                                  | 750.00                                   | *Count  | 1       | *Received 11/25/2019 🛐<br>*Entered 11/25/2019 🛐                                              |    |
| Difference Amount                                                                     | 0.00                                     | Count   | -1      | Posted                                                                                       | _  |
| Posted Total Amount                                                                   | 0.00                                     | Count   | 0       | Assigned PPS1_ANGELA.GRAY                                                                    | ]� |
| Journalled Total Amount                                                               | 0.00                                     | Count   | 0       | User PPS1 ANGELA.GRAY                                                                        |    |

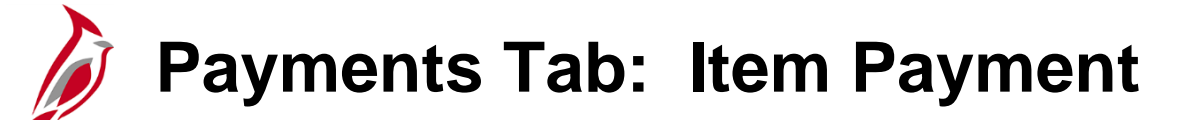

Once entry on the **Totals** page is complete, enter all the payments for the deposit. Payments are entered on the **Payments** tab. Click **Payments** tab.

**Payments** tab contains specific information about each payment in the deposit. For an **Item Payment** make sure that:

- In the Payment Information section, enter the Payment ID and the Amount. The Payment ID is an identifier assigned by the agency, such as the payee's check number
- Cardinal assigns the **Payment Seq** to track the order in which payments are entered in the deposit when there is more than one payment

| avorites - N     | 1ain Menu → → A                       | Accounts Receivable → Pa | ayments ▼ > Online              | Payments 	→ R                                | egular Deposit                    |                |                 |
|------------------|---------------------------------------|--------------------------|---------------------------------|----------------------------------------------|-----------------------------------|----------------|-----------------|
| otais    Payment | Unit 50100                            | Deposit ID NEXT          | Date 11/2                       | 5/2019                                       | Balance Not Bal                   | anced          |                 |
| ayment Informa   | ation                                 |                          |                                 |                                              | Find   View                       | All First      | 🖲 1 of 1 🕑 Las  |
| Paym             | lent Seq 1<br>Amount 750.00           |                          | *Payment ID SCH<br>Currency USE | HDOT01                                       | *Accounting Date 11/25/2          | 019            | <b>+</b> [      |
| Ra               | ite Type CRRNT Payment F              | Predictor                | Exchange Rate                   | 1.00000000<br>ournal Directly<br>chments (0) |                                   | ge of Referenc | es              |
| Customer Infor   | mation                                | •                        |                                 |                                              | Fi                                | nd First 🔇     | ) 1 of 1 🕑 Lasi |
| Cus              | tomer ID 0000000148                   | Q                        | Business Unit                   | Q                                            |                                   |                | +               |
| Rer              | mit From 0000000148<br>Name DEPT CONS | SERVATION & RECREATION   | Remit SetID 50                  | 100                                          |                                   |                |                 |
| C                | orporate 0000000148                   | 1                        | Corporate SetID 50              | 100                                          |                                   |                |                 |
| S                | ubCust1                               |                          | SubCust2                        |                                              |                                   |                |                 |
|                  | MICR ID                               | Q                        | Linł                            | MICR                                         |                                   |                |                 |
|                  | Detail Referen                        | ICES                     |                                 |                                              |                                   |                |                 |
| Reference Info   | ormation                              |                          |                                 | Perso                                        | nalize   Find   View All   년기   🗄 | 🛚 First 🕚      | 1 of 1 🕐 Last   |
| Qual Code        | Reference                             |                          | To Reference                    |                                              | Event                             |                |                 |
| 1                | ۹ 🗌                                   |                          | ٩                               |                                              |                                   | Q              | +               |
| Save 🔚 Noti      | ify 🥄 Refresh                         |                          |                                 |                                              | [                                 | 🗼 Add 🛛 🐊      | Update/Display  |

#### Payments Tab: Item Payment (continued)

For an **Item Payment** make sure that:

- The **Payment Predictor** box is checked
- The Journal Directly box is unchecked

The **Payment Method** will default to **Check**. Use the drop-down to change to the appropriate **Payment Method**.

Enter the **Customer ID** in the **Customer Information** section to help ensure payments are applied against the appropriate receivable balances.

| Favorites 🗸     | Main     | Menu 👻      | > Accounts Receive | able 🔻 🚿 Payme | nts 🔻 🕥 Online   | e Payments 👻 >   | Regular Deposit              |               |                |                |
|-----------------|----------|-------------|--------------------|----------------|------------------|------------------|------------------------------|---------------|----------------|----------------|
| Tatala          | monto    |             |                    |                |                  |                  |                              |               |                |                |
| Totais Pay      | ments    |             |                    |                |                  |                  |                              |               |                |                |
|                 | ι        | Jnit 50100  | Deposit ID         | NEXT           | Date 11/         | 25/2019          | Balance                      | Not Balance   | d              |                |
| Payment Inf     | ormatio  | n           |                    |                |                  |                  | Fir                          | nd   View All | First 🕙 1 of   | 1 🕑 Last       |
| 1               | Payment  | Seq 1       |                    |                | *Payment ID SC   | HDOT01           | *Accounting Date             | 11/25/2019    | Ħ              | + -            |
|                 | Amo      | ount 750.00 |                    |                | Currency US      | D                |                              |               |                |                |
|                 | Rate T   | ype CRRN    | Т                  | Ex             | change Rate      | 1.00000000       |                              |               |                |                |
|                 |          | 🗹 Pay       | ment Predictor     |                |                  | Journal Directly |                              | 🗌 Range of    | f References   |                |
| Pay             | nent Met | hod Check   | ~                  |                | Atta             | achments (0)     |                              |               |                |                |
| Customer        | nformat  | ion         |                    |                |                  |                  |                              | Find          | First 🕙 1 of t | 1 🕑 Last       |
|                 | Custom   | er ID 00000 | 00148 Q            | E              | Business Unit    | Q                |                              |               |                | + -            |
|                 | Remit F  | rom 0000    | 000148             |                | Remit SetID 50   | 0100             |                              |               |                |                |
|                 | N        | lame DEPT   | CONSERVATION & R   | RECREATION     |                  |                  |                              |               |                |                |
|                 | Corpo    | orate 0000  | 000148             | Co             | rporate SetID 50 | 0100             |                              |               |                |                |
|                 | SubC     | ust1        |                    |                | SubCust2         |                  |                              |               |                |                |
|                 | MIC      | RID         | Q                  |                | Lin              | IK MICR          |                              |               |                |                |
|                 |          | Detail F    | References         |                |                  |                  |                              |               |                |                |
| Reference       | Inform   | ation       |                    |                |                  | P                | ersonalize   Find   View All | 🖉   🔣         | First 🕚 1 of 1 | 🕑 Last         |
| Qual Co         | de       | Reference   |                    |                | To Reference     |                  | Event                        |               |                |                |
| 1               | Q        |             |                    | ٩              |                  |                  |                              | Q             |                | <del>.</del> - |
|                 |          |             | -                  |                |                  |                  |                              |               |                |                |
| 🛱 Save 🖹        | Notify   | C Refres    | h                  |                |                  |                  |                              | L. A          | dd 🔰 Update    | /Display       |
| Totals   Paymer | its      |             |                    |                |                  |                  |                              |               |                |                |

#### Payments Tab: Item Payment (continued)

If more than one payment is required, click the + sign in the upper right corner of the **Payment Information** section and repeat the same steps for each payment.

| Favorites 🗸    | Main Menu 👻 >        | Accounts Receivable - Payme | nts 👻 > Online Payments 👻 | > Regular Deposit                     |                       |
|----------------|----------------------|-----------------------------|---------------------------|---------------------------------------|-----------------------|
| Tatala         |                      |                             |                           |                                       | 4                     |
| Totals Pa      | yments               |                             |                           |                                       |                       |
|                | Unit 50100           | Deposit ID NEXT             | Date 11/25/2019           | Balance Balanced                      |                       |
| Payment In     | formation            |                             |                           | Find View All                         | First 🕙 1 of 1 🕑 Last |
|                | Payment Seq 1        |                             | *Payment ID SCHDOT01      | *Accounting Date 11/25/2019           | (i) <b>+</b> -        |
|                | Amount 750.00        |                             | Currency USD              |                                       |                       |
|                | Rate Type CRRNT      | Ex                          | change Rate 1.0000000     | 0                                     |                       |
|                | 🗹 Payment            | Predictor                   | Journal Direc             | tly 🗌 Range o                         | of References         |
| Pay            | ment Method Check    | $\sim$                      | Attachments (0)           |                                       |                       |
| Customer       | Information          |                             |                           | Find                                  | First 🕚 1 of 1 🕑 Last |
|                | Customer ID 00000014 | 8 🔍 1                       | Business Unit             | <u>a</u>                              | + -                   |
|                | Remit From 000000014 | 48                          | Remit SetID 50100         |                                       |                       |
|                | Name DEPT CON        | SERVATION & RECREATION      |                           |                                       |                       |
|                | Corporate 000000014  | 18 Co                       | rporate SetID 50100       |                                       |                       |
|                | SubCust1             |                             | SubCust2                  |                                       |                       |
|                | MICR ID              | Q                           | Link MICR                 |                                       |                       |
|                | Detail Refere        | ences                       |                           |                                       |                       |
| Referenc       | e Information        |                             |                           | Personalize   Find   View All   🔄   🔢 | First 🕙 1 of 1 🕑 Last |
| Qual Co        | ode Reference        |                             | To Reference              | Event                                 |                       |
| 1              | a                    | Q                           |                           |                                       | L =                   |
| Save 🗈         | Notify C Refresh     |                             |                           | <b>•</b> <i>•</i>                     | Add Display           |
| Totals   Payme | nts                  |                             |                           |                                       |                       |

#### Payments Tab: Direct Journal Payment

Follow the steps below to enter information on the **Payments** tab for a **Direct Journal Payment:** 

- In the **Payment Information** section:
  - Enter the **Payment ID** –this is an identifier assigned by the agency, such as the payee's check number.
  - Enter the Amount.
- Cardinal assigns the **Payment Seq** to track the order in which payments are entered in the deposit when there is more than one payment

| Favorites 🗸 Mai    | n Menu 👻 🔷 🚿            | Accounts Receivable - Paym | ents 👻 🕥 Online Payments 👻         | > Regular Deposit                 |                    |                 |
|--------------------|-------------------------|----------------------------|------------------------------------|-----------------------------------|--------------------|-----------------|
| Totals Payments    | ]                       |                            |                                    |                                   |                    |                 |
|                    | Unit 50100              | Deposit ID NEXT            | Date 12/05/2019                    | Balance Not                       | Balanced           |                 |
| Payment Informatio | on                      |                            |                                    | Find V                            | iew All First      | 🖲 1 of 1 🕑 Last |
| Payment            | t Seq 1<br>nount 750.00 |                            | *Payment ID CK1234<br>Currency USD | *Accounting Date 12/0             | 5/2019             | + -             |
| Rate               | Type CRRNT              | E                          | change Rate 1.00000000             |                                   |                    |                 |
|                    | 🗌 Payment               | Predictor                  | Journal Directly                   | A 🗌                               | Range of Reference | es              |
| Payment Me         | thod Check              | $\sim$                     | Attachments (0)                    |                                   |                    |                 |
| Customer Informa   | ition                   |                            |                                    |                                   | Find First         | 🕅 1 of 1 🕑 Last |
| Custon             | ner ID                  | Q                          | Business Unit                      | 2                                 |                    | + -             |
| Remit              | From                    |                            | Remit SetID                        |                                   |                    |                 |
|                    | Name                    |                            |                                    |                                   |                    |                 |
| Corp               | oorate                  | Co                         | orporate SetID                     |                                   |                    |                 |
| Sub                | Cust1                   |                            | SubCust2                           |                                   |                    |                 |
| MI                 | CR ID                   | Q                          | Link MICR                          |                                   |                    |                 |
|                    | Detail Refere           | nces                       |                                    |                                   |                    |                 |
| Reference Inform   | nation                  |                            | F                                  | Personalize   Find   View All   🗇 | First 🔇            | 1 of 1 🕑 Last   |
| Qual Code          | Reference               |                            | To Reference                       | Event                             |                    |                 |
| 1                  |                         | Q                          |                                    |                                   | Q                  | <b>+</b> . –    |
| Save F Notify      | C Refresh               |                            |                                    |                                   | 📑 Add 🔰            | Update/Display  |

#### Payments Tab: Direct Journal Payment (continued)

- The **Payment Predictor** box must be unchecked.
- The **Journal Directly** box is checked. This ensures the deposit is picked up for and that payment lines are available to create accounting entries
- The **Payment Method** defaults to **Check**. Use the drop-down to change to the appropriate **Payment Method**.

| avorites 👻   | Main        | Menu 🗸     | > Accounts Receivable -> Pa | ayments 👻 🚿   | Online Payments -> | Regular Deposit             |              |            |            |        |
|--------------|-------------|------------|-----------------------------|---------------|--------------------|-----------------------------|--------------|------------|------------|--------|
| otals Pay    | nents       |            |                             |               |                    |                             |              |            |            |        |
|              | U           | nit 50100  | Deposit ID NEXT             | Date          | e 12/05/2019       | Balance                     | Not Balance  | d          |            |        |
| Payment Info | rmatior     | 1          |                             |               |                    | Fin                         | d   View All | First      | 🕑 1 of 1 🤇 | 🕑 Last |
| Р            | ayment      | Seq 1      |                             | *Payment I    | ID CK1234          | *Accounting Date            | 12/05/2019   | B          |            | + -    |
|              | Amo         | unt 750.00 |                             | Currenc       | USD USD            |                             |              |            |            |        |
|              | Rate T      | ype CRRNT  |                             | Exchange Rat  | te 1.0000000       |                             |              |            |            |        |
|              |             | 🗌 Payr     | nent Predictor              |               | Journal Directly   |                             | 🗌 Range o    | f Referenc | es         |        |
| Paym         | ient Met    | od Check   | ~                           |               | Attachments (0)    |                             |              |            |            |        |
| Customer II  | normat      | on         |                             |               |                    |                             | Find         | First 🤇    | 🔍 1 of 1 🔮 | 🕑 Last |
|              | Custom      | er ID      | Q                           | Business U    | nit 🔍 🔍            |                             |              |            |            | + -    |
|              | Remit F     | rom        |                             | Remit Set     | tID                |                             |              |            |            |        |
|              | Ν           | ame        |                             |               |                    |                             |              |            |            |        |
|              | Corpo       | rate       |                             | Corporate Set | tID                |                             |              |            |            |        |
|              | SubC        | ust1       |                             | SubCus        | st2                |                             |              |            |            |        |
|              | MIC         | RID        | Q                           |               | Link MICR          |                             |              |            |            |        |
|              |             | Detail R   | eferences                   |               |                    |                             |              |            |            |        |
| Reference    | Informa     | tion       |                             |               | Pe                 | rsonalize   Find   View All | 2  🔣         | First 🕚    | 1 of 1 🕑   | Last   |
| Qual Cod     | e           | Reference  |                             | To Reference  | ce                 | Event                       |              |            |            |        |
| 1            | Q           |            |                             | Q             |                    |                             | Q            |            | ÷.,        | -      |
| Save 📰       | Notify<br>s | 2 Refres   | h                           |               |                    |                             | <b>_</b> A   | dd 🗾 🔊     | Update/Dis | play   |

#### Payments Tab: Direct Journal (continued)

If more than one payment is required, click the + sign in the upper right corner of the **Payment Information** section and repeat the same steps for each payment.

| Totolo Dour  |                   | Accounts Receivable   Paym | ents V Onime Paymen |                               |                  |                |
|--------------|-------------------|----------------------------|---------------------|-------------------------------|------------------|----------------|
| otais Payr   | Unit 50100        | Deposit ID NEXT            | Date 12/05/2019     | Balance                       | Not Balanced     |                |
| Payment Info | ormation          |                            |                     | Find                          | I View All First | 🕙 1 of 1 🕑 Li  |
| P            | ayment Seq 1      |                            | *Payment ID CK1234  | *Accounting Date              | 12/05/2019       | +              |
|              | Amount 750.00     |                            | Currency USD        |                               |                  |                |
|              | Rate Type CRRNT   | E                          | change Rate 1.00000 | 0000                          |                  |                |
|              | Payment           | Predictor                  | Journal Di          | rectly                        | Range of Referen | ces            |
| Paym         | nent Method Check | ~                          | Attachments (       | 0)                            |                  |                |
| Customer Ir  | nformation        |                            |                     |                               | Find First       | 🕙 1 of 1 🕑 La  |
| 1            | Customer ID       | Q                          | Business Unit       | Q                             |                  | +              |
|              | Remit From        |                            | Remit SetID         |                               |                  |                |
|              | Name              |                            |                     |                               |                  |                |
|              | Corporate         | Co                         | prporate SetID      |                               |                  |                |
|              | SubCust1          |                            | SubCust2            |                               |                  |                |
|              | MICR ID           | Q.                         | Link MICR           |                               |                  |                |
|              | Detail Refere     | ences                      |                     |                               |                  |                |
| Reference    | Information       |                            |                     | Personalize   Find   View All | 🖾   🔣 🛛 First 🤇  | 🞐 1 of 1 🕑 Las |
| Qual Cod     | le Reference      |                            | To Reference        | Event                         |                  |                |
| 1            |                   | Q                          |                     |                               | Q                | +              |
| 🚽 Save 🔛     | Notify 🤗 Refresh  |                            | <u>.</u>            |                               | 📑 Add 🔰          | Update/Display |

# Agency to Agency (ATA) Transactions

**Agency to Agency (ATA)** transactions are payments received for goods and/or services provided by one Commonwealth of Virginia (COVA) agency to another.

The Paying Agency:

- Creates a voucher to issue a payment to the agency
- Is a Customer to the Agency

The Agency:

- Creates a Deposit and related accounting entries to record the payment from the paying agency
- Is a Supplier to the paying agency

For a list of each agency's Customer ID (Business Unit) and Supplier ID numbers for ATA transactions, see the job aid entitled **SW Agency to Agency (ATA) Transactions** Information Sheet located on the Cardinal website in **Job Aids** under **Learning**.

## Agency to Agency (ATA) Transactions (continued)

The following fields must be selected on the **Payments** tab when entering an ATA payment.

- Make sure the **Payment Predictor** box is unchecked
- Make sure the Journal Directly box is checked
- In the Payment Information section, select Agency Transfer as the Payment Method, even if the payment was a check, wire, etc.
- Select the paying agency in the Customer ID field. The Customer ID is the same as the paying agency Business Unit. This field should only be entered for ATA payment

It is critical that the **Customer ID** is accurate, as it is used for reporting and reconciliation purposes

| Payments         | 1               |                         |                         |                               |                  |                |
|------------------|-----------------|-------------------------|-------------------------|-------------------------------|------------------|----------------|
|                  | Unit 50100      | Deposit ID NEXT         | Date 11/25/2019         | Balance                       | Not Balanced     |                |
| yment Informatio | on              |                         |                         | Fi                            | nd View All Firs | st 🕙 1 of 1 🕑  |
| Payment          | t Seq 1         |                         | *Payment ID 0213695     | *Accounting Date              | e 11/25/2019 関   | E              |
| Am               | ount 750.00     |                         | Currency USD            |                               |                  |                |
| Rate             | Type CRRNT      |                         | Exchange Rate 1.0000000 | 00                            |                  |                |
|                  | 🗆 Payment       | Predictor               | ☑ Journal Dire          | ctly                          | Range of Refer   | ences          |
| Payment Me       | thod Agency Tra | nsfer 🗸                 | Attachments (0)         |                               | Apply Payment    |                |
| Customer Informa | ition           |                         |                         |                               | Find First       | t 🕙 1 of 1 🕑 L |
| Custon           | ner ID 19400    | Q                       | Business Unit 19400     | <u>_</u> Q                    |                  | +              |
| Remit            | From 19400      |                         | Remit SetID STATE       |                               |                  |                |
|                  | Name DEPARTM    | IENT OF GENERAL SERVICE | S                       |                               |                  |                |
| Corp             | oorate 19400    |                         | Corporate SetID STATE   |                               |                  |                |
| MI               | CRID            | Q                       | Link MICR               |                               |                  |                |
|                  | Detail Refere   | ences                   |                         |                               |                  |                |
| Reference Inform | nation          |                         |                         | Personalize   Find   View All | 🖾   🔣 🛛 First    | 🕚 1 of 1 🕑 La  |
| Qual Code        | Reference       |                         | To Reference            | Event                         |                  |                |
| 11               |                 |                         |                         |                               |                  |                |

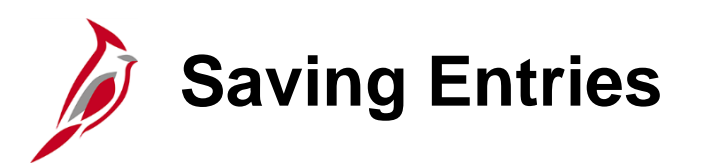

The deposit is balanced when the total amount and number of entered payments equal the **Control Amount** and **Count** from the Regular Deposit **Totals** tab.

Click the **Save** button for the deposit and Cardinal assigns a sequential **Deposit ID** number.

**Note**: You can **Save** an unbalanced deposit, but it will not be processed further until it is balanced.

| Favorites 🗸 Main Men | u • > Accounts Receivable • > Pa | ayments 👻 > 🛛 C | Online Payments 🗸 > Reg | ular Deposit                    |                       |
|----------------------|----------------------------------|-----------------|-------------------------|---------------------------------|-----------------------|
| Totals Daymonte      |                                  |                 |                         |                                 |                       |
| Unit                 | 50100 Deposit ID 91221           | Date            | 11/25/2019              | Balance Balanced                | ]                     |
| Payment Information  |                                  |                 |                         | Find View All                   | First 🕚 1 of 1 🕑 Last |
| Payment Seq          | 1                                | *Payment ID     | 0213695                 | *Accounting Date 11/25/2019     | )<br>)                |
| Amount               | 750.00                           | Currency        | USD                     |                                 |                       |
| Rate Type            | CRRNT                            | Exchange Rate   | 1.0000000               |                                 |                       |
|                      | Payment Predictor                |                 | Journal Directly        | 🗌 Range o                       | f References          |
| Payment Method       | Agency Transfer 🗸                |                 | Attachments (0)         | Apply Payn                      | ient                  |
| Customer Information |                                  |                 | View Audit Logs         | Find                            | First 🕢 1 of 1 🕑 Last |
| Customer IE          | Q 19400                          | Business Un     | it 19400 🔍              | T III                           | + -                   |
| Remit Fron           | 19400                            | Remit Setll     | D STATE                 |                                 |                       |
| Name                 | DEPARTMENT OF GENERAL SERVICES   |                 |                         |                                 |                       |
| Corporate            | 9400                             | Corporate SetII | D STATE                 |                                 |                       |
| MICR IE              | QQ                               |                 | Link MICR               |                                 |                       |
|                      | Detail References                |                 |                         |                                 |                       |
| Reference Informatio | n                                |                 | Persona                 | alize   Find   View All   🖓   🔣 | First 🕙 1 of 1 🕑 Last |
| Qual Code            | Reference                        | To Referen      | ce                      | Event                           |                       |
| 1                    |                                  |                 |                         |                                 |                       |
| Save                 | Refresh                          |                 |                         | <b>A</b>                        | .dd Update/Display    |

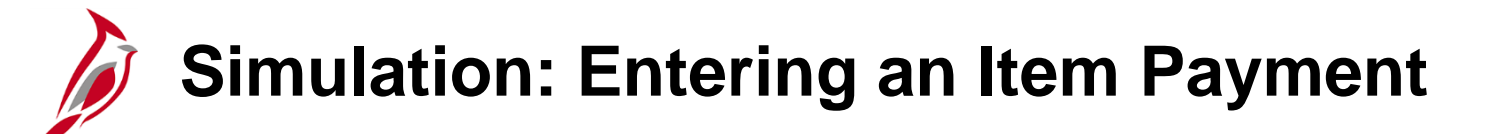

You will now view a simulation that demonstrates how to Enter an Item Payment.

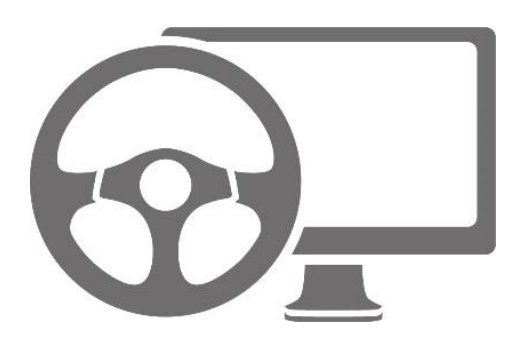

#### Lesson 2: Enter a Payment Hands-On Practice

Now you have an opportunity to practice the lessons learned today in a training environment.

Your instructor will provide direction on how to log in and complete the exercise.

If you have any questions, please ask your instructor.

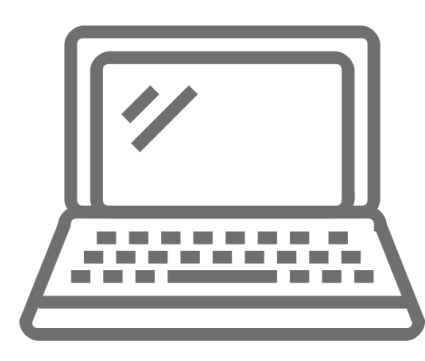

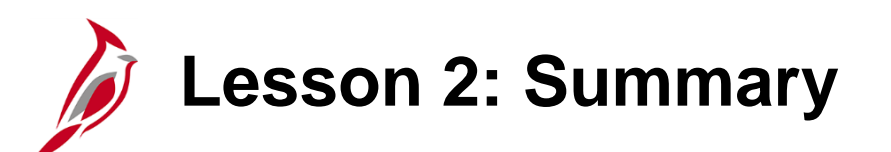

Entering a Payment

In this lesson, you learned:

2

- How to enter an Item Payment
- How to enter a Direct Journal Payment
- How to enter and Agency to Agency (ATA) Transaction

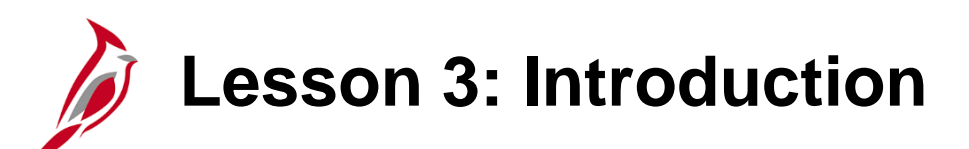

Processing a Payment

This lesson covers the following topics:

• Processing an Item Payment

3

- Processing a Direct Journal Payment
- Reviewing and correcting Budget Check errors

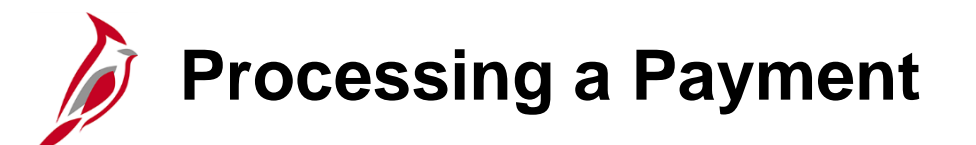

Processing payments involves the processing and applying of payments received and recorded as part of the Enter Deposits process.

The information included when entering a payment into Cardinal determines how a payment should be processed.

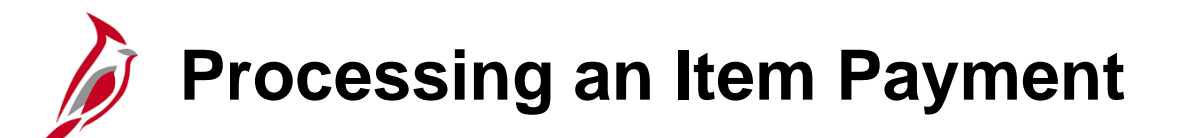

After information is entered on the **Payments** tab, a worksheet is created to apply the item payments. You need to navigate to the Create Payment Worksheet page.

There are two ways to access this page depending how many item payments make up your deposit and whether the **Payment Predictor** checkbox is checked or not.

The next few slides will walk through the options.

#### Accessing the Create Worksheet Page – Deposit Count is 1

If Deposit **Count** has one item payment:

- On the Payments tab, leave the **Payment Predictor** checkbox unchecked.
- Save the Deposit
- The **Apply Payment** link displays.
- Click the Apply Payment link.
- The **Payment Worksheet Select** page displays.

| Favorites - Main                                                                                                    | Menu 🗸 🔰 🖂 Acc                                                                                     | counts Receivable + > P                                                                                                    | aymente · · · · entitie · aymente                                                                                                    | · · · · · · · · · · · · · · · · · · ·                                                                                                    | L                                                                                                  |                      |
|----------------------------------------------------------------------------------------------------|----------------------------------------------------------------------------------------------------|----------------------------------------------------------------------------------------------------|----------------------------------------------------------------------------------------------------|----------------------------------------------------------------------------------------------------|----------------------------------------------------------------------------------------------------|----------------------|
| Totals Payments                                                                                                    |                                                                                                    |                                                                                                    |                                                                                                    |                                                                                                    |                                                                                                    |                      |
|                                                                                                    | Unit 50100                                                                                         | Deposit ID 91222                                                                                                    | Date 11/25/2019                                                                                                    |                                                                                                    | Balance Balanced                                                                                   |                      |
| Payment Information                                                                                                    | n                                                                                                  |                                                                                                    |                                                                                                    |                                                                                                    | Find   View All                                                                                    | First 🕙 1 of 1 🕑 La  |
| Payment                                                                                                    | i Seq 1                                                                                            |                                                                                                    | *Payment ID SCHDOT01                                                                                                    | *Accour                                                                                                    | nting Date 11/25/2019                                                                              | ij 🛨 (               |
| Am                                                                                                    | ount 750.00                                                                                        |                                                                                                    | Currency USD                                                                                                    |                                                                                                    |                                                                                                    |                      |
| Rate                                                                                                    | Type CRRNT                                                                                         |                                                                                                    | Exchange Rate 1.00000                                                                                                    | 0000                                                                                                    |                                                                                                    |                      |
|                                                                                                    | Payment Pre                                                                                        | dictor                                                                                                    | 🗌 Journal Di                                                                                                    | rectly                                                                                                    | Range of F                                                                                         | leferences           |
| Payment Me                                                                                                    | thod Check                                                                                         | ~                                                                                                    | Attachments (                                                                                                    | 0)                                                                                                    | Apply Paymen                                                                                       | t                    |
| Customer Informa                                                                                                    | tion                                                                                               |                                                                                                    | View Addit Ed                                                                                                    | gu                                                                                                    | Find                                                                                               | First 🕚 1 of 1 🕑 Las |
| Custom                                                                                                    | ner ID 000000148                                                                                   | Q                                                                                                    | Business Unit                                                                                                    | Q                                                                                                    |                                                                                                    | +                    |
|                                                                                                    |                                                                                                    |                                                                                                    |                                                                                                    |                                                                                                    |                                                                                                    |                      |
|                                                                                                    |                                                                                                    |                                                                                                    | Juli human                                                                                                    | m                                                                                                    | ~~~~~~~~~~~~~~~~~~~~~~~~~~~~~~~~~~~~~~                                                             | + -                  |
|                                                                                                    |                                                                                                    |                                                                                                    |                                                                                                    | Į                                                                                                    | ~                                                                                                  |                      |
|                                                                                                    | 0.0.1                                                                                              |                                                                                                    |                                                                                                    |                                                                                                    |                                                                                                    | I Indata/Dianlau     |
| 🚽 Save 🔛 Notify                                                                                                    | Refresh                                                                                            |                                                                                                    |                                                                                                    |                                                                                                    | Add                                                                                                | Display              |
| Save Notify                                                                                                    | Refresh                                                                                            |                                                                                                    |                                                                                                    |                                                                                                    |                                                                                                    |                      |
| Totals   Payments                                                                                                    | 2 Refresh                                                                                          |                                                                                                    |                                                                                                    |                                                                                                    | L & Add                                                                                            |                      |
| Totals   Payments                                                                                                    | Accounts Rece                                                                                      | vivable - > Payments                                                                                                    | Online Payments •                                                                                                    | > Regular Denosit                                                                                                    | Create Work beet                                                                                   |                      |
| Save Notify<br>Totals   Payments                                                                                                    | Accounts Rece                                                                                      | eivable 🗸 👌 Payments                                                                                                    | · ▼ → Online Payments ▼                                                                                                    | > Regular Deposit                                                                                                    | > Create Work heet                                                                                 |                      |
| Save Notify<br>Totals   Payments                                                                                                    | Accounts Rece                                                                                      | eivable 🔻 > Payments                                                                                                    | ▼ > Online Payments ▼                                                                                                    | > Regular Deposit                                                                                                    | > Create Work heet                                                                                 |                      |
| Main Menu +<br>Ment Worksheet Sel                                                                                                    | Accounts Rece                                                                                      | sivable 🗸 🕥 Payments                                                                                                    | <ul> <li>➤ Online Payments ▼</li> </ul>                                                                                                    | > Regular Deposit                                                                                                    | > Create Work heet                                                                                 |                      |
| Main Menu v<br>Main Menu v<br>hent Worksheet Sel<br>Deposit Unit 50                                                                                                    | Accounts Rece lection D100                                                                         | eivable 🔻 🚿 Payments                                                                                                    |                                                                                                    | > Regular Deposit                                                                                                    | Create Work heet ayment Predictor                                                                  |                      |
| Main Menu -<br>Main Menu -<br>Ment Worksheet Sel<br>Deposit Unit 50<br>Deposit Unit 50<br>Deposit Unit 50                                                                                                    | Accounts Rece      Accounts Rece      Incone                                                       | eivable ▼ → Payments<br>Pay                                                                                                    | Online Payments      Payment ID SCHDOT01 ment Amount 250.00 USD                                                                                                    | > Regular Deposit                                                                                                    | Create Work heet ayment Predictor                                                                  |                      |
| Main Menu V<br>Main Menu V<br>Main Menu V<br>Ment Worksheet Sel<br>Deposit Unit 50<br>Deposit Unit 50<br>Deposit Vitatus N                                                                                                    | Accounts Rece      Accounts Rece      Icction      100      1222      one Applied                  | eivable ▼ > Payments<br>Pay<br>Pay<br>Pr                                                                                       | → Online Payments      →     Payment ID SCHDOT01     yment Amount 250.00 USD     ayment Status Identified                                                                                                    | > Regular Deposit                                                                                                    | Create Work heet ayment Predictor                                                                  |                      |
| Main Menu -<br>Main Menu -<br>Ment Worksheet Sel<br>Deposit Unit 50<br>Deposit Unit 50<br>Deposit Unit 50<br>Deposit Unit 50<br>Deposit Status N<br>Deposit Status N                                                                                                    | Accounts Rece      Accounts Rece      Iection      100      1222      one Applied                  | eivable ▼ > Payments<br>Pay<br>Pay<br>Pa                                                                                       | → Online Payments      →     Payment ID SCHDOT01     yment Amount 250.00 USD     ayment Status Identified                                                                                                    | > Regular Deposit                                                                                                    | Create Work heet ayment Predictor                                                                  |                      |
| Main Menu -<br>Totals   Payments<br>Main Menu -<br>Ment Worksheet Sel<br>Deposit Unit 50<br>Deposit Unit 50<br>Deposit Deposit Unit 50<br>Deposit Unit 50<br>Deposit Unit 50<br>Deposit Unit 50<br>Deposit Deposit 00<br>Deposit 00<br>D                                                                                                    | Accounts Rece                                                                                      | eivable → Payments<br>Pay<br>Pi<br>eference                                                                                    | → Online Payments →     Payment ID SCHDOT01 yment Amount 250.00 USD ayment Status Identified                                                                                                    | > Regular Deposit                                                                                                    | Create Work heet ayment Predictor First ④ 1 of 1 ④                                                 | Last                 |
| Nave È Notify<br>Totals   Payments<br>Nent Worksheet Sel<br>Deposit Unit 50<br>Deposit Unit 50<br>Deposit Deposit 50<br>Deposit 50<br>Deposit 50 | Accounts Rece  Accounts Rece  Customer Rece  Customer Rece                                         | elvable → > Payments<br>Pay<br>Pi<br>eference<br>Customer ID 00000                                                             | Payment ID SCHDOT01<br>yment Amount 250.00 USD<br>ayment Status Identified                                                                                                    | > Regular Deposit                                                                                                    | Create Work heet ayment Predictor First ④ 1 of 1 ④                                                 | Last                 |
| Main Menu -<br>Totals   Payments<br>Nent Worksheet Sel<br>Deposit Unit 5/<br>Deposit Unit 5/<br>Deposit Status N<br>Deposit Status N<br>Deposit Status N                                                                                                    | Accounts Rece lection 0100 1222 one Applied Customer Rece                                          | eivable → > Payments<br>Pay<br>Pr<br>eference<br>Customer ID 00000<br>SubCustomer 1                                            | Payment ID SCHDOTO1<br>yment Amount 250.00 USD<br>ayment Status Identified                                                                                                    | <ul> <li>Regular Deposit</li> <li>P</li> <li>Find   View All<br/>Business Unit<br/>SubCustomer 2</li> </ul>                                                  | Create Work heet ayment Predictor First ④ 1 of 1 ④                                                 | Last                 |
| Main Menu -<br>Totals   Payments<br>Main Menu -<br>Ment Worksheet Sel<br>Deposit Unit 50<br>Deposit Unit 50<br>Deposit Unit 50<br>Deposit Unit 50<br>Deposit Status N<br>Deposit Status N<br>Demer Criteria<br>ustomer Criteria                                                                                                    | Accounts Rece lection 0100 1222 one Applied Customer Rece                                          | elvable - > Payments<br>Pay<br>Pr<br>eference<br>Customer ID 00000<br>SubCustomer 1<br>Name DEPT                               | Online Payments       Payment ID SCHDOT01      yment Amount 250.00 USD ayment Status Identified  00148 00148 00 00 00 00 00 00 00 00 00 00 00 00 00                                                                                                    | > Regular Deposit           P           Find   View All           Business Unit           SubCustomer 2           TION                                       | Create Work heet ayment Predictor  First ④ 1 of 1 ④                                                | Last                 |
| Main Menu  Main Menu                                                                                                    | Accounts Rece      Accounts Rece      Iection      0100 1222     one Applied      Customer Re      | Pay<br>Pay<br>Pay<br>Pay<br>Pay<br>Pay<br>Pay<br>Pay<br>Pay<br>Pay                                                             | Payment ID SCHDOT01 ment Amount 250.00 USD ayment Status Identified                                                                                                    | > Regular Deposit P Find   View All Business Unit SubCustomer 2 TION Remit From ID                                                                           | Create Work heet  ayment Predictor  First ④ 1 of 1 @  0000000148                                   | CupaterDisplay       |
| A save Notify<br>Totals   Payments<br>A save Nain Menu -<br>A save Nain Menu -<br>A save Nain Menu -<br>A save Nain Menu -<br>A save Nain Menu -<br>Deposit Unit 5-<br>Deposit Unit 5-<br>Deposit Status No-<br>Deposit Unit 5-<br>Deposit Status No-<br>Deposit Unit 5-<br>Deposit Status No-<br>Deposit Unit 5-<br>Deposit Status No-<br>Deposit Status No-<br>Deposit Status                                                                                                    | Accounts Rece      Accounts Rece      Iection      0100 1222      one Applied      Customer Re     | elvable → > Payments<br>Pay<br>Pa<br>Pay<br>Pay<br>Pay<br>Pay<br>Pay<br>Pay<br>Pay<br>Pay                                      | Online Payments      Payment ID SCHDOT01     ment Amount 250.00 USD     ayment Status Identified     00148     Q     CONSERVATION & RECREA     O                                                                                                    | > Regular Deposit P Find   View All Business Unit SubCustomer 2 TION Remit From ID Corporate ID                                                              | Create Work heet  ayment Predictor  First ④ 1 of 1 ④  0000000148  000000148                        | Last                 |
| Main Menu V<br>Totals   Payments<br>Main Menu V<br>hent Worksheet Sel<br>Deposit Unit 5<br>Deposit Unit 5<br>Deposit Unit 9<br>Deposit Status N<br>mer Criteria<br>ustomer Criteria                                                                                                    | Accounts Rece      Iection 0100 1222 Ione Applied      Customer Re                                 | Payments Pay Pay Pay Pay Pay Pay Pay Pay Pay Pay                                                                               | Online Payments      Payment ID SCHDOT01     ment Amount 250.00 USD     ayment Status Identified     00148     Q     CONSERVATION & RECREA     O    Q                                                                                                    | <ul> <li>Regular Deposit</li> <li>P</li> <li>Find   View All<br/>Business Unit<br/>SubCustomer 2</li> <li>TION<br/>Remit From ID<br/>Corporate ID</li> </ul> | Create Work heet  ayment Predictor  First ④ 1 of 1 ④  O000000148  0000000148  Link MICR            | Last                 |
| A stormer Criteria<br>stormer Criteria<br>ustomer Items                                                                                                    | Accounts Rece  lection  1222  lone Applied  Customer Re                                            | elvable -> Payments Pay Pay Pay Pay Pay Pay Pay Pay Pay Pay                                                                    | Online Payments      Payment ID SCHDOT01     ment Amount 250.00 USD     ayment Status Identified      00148     Q     Q     CONSERVATION & RECREA                                                                                                    | Regular Deposit     P     Find   View All     Business Unit     SubCustomer 2 TION     Remit From ID     Corporate ID                                        | Create Work heet  ayment Predictor  First ④ 1 of 1 ④  0000000148  0000000148 Link MICR             | Last                 |
| A main Menu                                                                                                    | Accounts Rece      Iection 0100 1222 Ione Applied      Customer Re                                 | elvable -> Payments Pay Pa Seference Customer ID 00000 SubCustomer 1 Name DEPT Remit SetID 50100 Corporate SetID 50100 MICR ID | Online Payments      Payment ID SCHDOT01     ment Amount 250.00 USD     ayment Status Identified      00148     Q     CONSERVATION & RECREA     O     Q      Personalize I Find                                                                                                    |                                                                                                    |                                                                                                    | Last                 |
| Main Menu  Main Menu                                                                                                    | Accounts Rece      Accounts Rece      Icection      Customer Re      Item Referen      Custorer Re | Pay<br>Pay<br>Pay<br>Pay<br>Pay<br>Pay<br>Pay<br>Pay<br>Pay<br>Pay                                                             | Payment ID SCHDOT01 ment Amount 250.00 USD ayment Status Identified  001148 Q CONSERVATION & RECREA D CONSERVATION & RECREA D |                                                                                                    | > Create Work heet<br>ayment Predictor<br>First ④ 1 of 1 @<br>0000000148<br>000000148<br>Link MICR | Current Constraints  |
|                                                                                                    |                                                                                                    | elvable → > Payments Pay Pa Pa Pa Pa Pa Pa Pa Pa Pa Pa Pa Pa Pa                                                                | Payment ID SCHDOT01 yment Amount 250.00 USD ayment Status Identified 00148 0 CONSERVATION & RECREA 0 Personalize   Find To Reference                                                                                                    | > Regular Deposit                                                                                                    | Create Work heet ayment Predictor  First ④ 1 of 1 ④  O000000148  Link MICR  First ④ 1 of 1 ④       | Cupdate/Display      |

# Accessing the Create Worksheet Page – Deposit Count is 2 or More

If the Deposit has more than one item payment, navigate to the **Create Payment Worksheet** using the following path:

Main Menu > Accounts Receivable > Payments > Apply Payments > Create Worksheet

The **Create Payment Worksheet Search** page displays.

Enter the **Deposit ID**.

Click the **Search** button.

| Favorites 🗸                     | Main Menu 🗸                                                                                                    | > 1      | Accounts Receivable - | >  | Payment | s 🔻 🚿 | Apply Payments - | > | Create Worksheet |  |  |  |
|---------------------------------|----------------------------------------------------------------------------------------------------|----------|-----------------------|----|---------|-------|------------------|---|------------------|--|--|--|
| Create Paym<br>Enter any inform | Create Payment Worksheet<br>Enter any information you have and click Search. Leave fields blank for a list of all values. |          |                       |    |         |       |                  |   |                  |  |  |  |
| Find an exist                   | ing payment                                                                                                    |          |                       |    |         |       |                  |   |                  |  |  |  |
| Search Cr                       | iteria                                                                                                    |          |                       |    |         |       |                  |   |                  |  |  |  |
| C                               | )eposit Unit = 🗸                                                                                                    | vith 🗸   | 50100                 |    | ]0      |       |                  |   |                  |  |  |  |
| Payment                         | t Sequence =                                                                                                    | <b>~</b> |                       |    | ]       |       |                  |   |                  |  |  |  |
| F<br>Payn                       | Payment ID begins v<br>nent Status =                                                                                      | with V   |                       |    | Q       | ~     |                  |   |                  |  |  |  |
|                                 | User ID begins                                                                                                    | with 🗸   |                       |    | ]       |       |                  |   |                  |  |  |  |
| Assigned (                      | Operator ID begins                                                                                                    | with 🗸   |                       |    | Q       |       |                  |   |                  |  |  |  |
| Payment Predic                  | tor Method begins v                                                                                                    | with 🗸   |                       |    | Q       |       |                  |   |                  |  |  |  |
| Acco                            | unting Date =                                                                                                    | $\sim$   |                       |    | Ħ       |       |                  |   |                  |  |  |  |
| Case Sensit                     | tive                                                                                                    | _        |                       |    |         |       |                  |   |                  |  |  |  |
| Limit the number                | r of results to (up to                                                                                                    | 300):    | 300                   |    |         |       |                  |   |                  |  |  |  |
| Search                          | Clear Basic Se                                                                                                    | arch 🛛   | Save Search Criter    | ia |         |       |                  |   |                  |  |  |  |
# Accessing the Create Worksheet Page – Deposit Count is 2 or More

When the **Deposit ID** has multiple item payments, the **Search Results** displays one line for each **Payment Sequence** that makes up the deposit.

For this scenario, there are two.

Click the first line listed to begin entering the accounting distribution information.

| Favorites  Main Menu  Accounts Receivable  Payments  Apply Payments  Create Worksheet                                                                                                    |                   |
|----------------------------------------------------------------------------------------------------|-------------------|
| New                                                                                                    | Window   Help   📰 |
| Create Payment Worksheet                                                                                                    |                   |
| Enter any information you have and click Search Leave fields blank for a list of all values                                                                                                    |                   |
|                                                                                                    |                   |
| Find an existing payment                                                                                                    |                   |
| Search Criteria                                                                                                    |                   |
|                                                                                                    |                   |
| Deposit Unit = V 50100                                                                                                    |                   |
| Deposit ID begins with V 91222                                                                                                    |                   |
| Payment Sequence =                                                                                                    |                   |
| Payment ID begins with 🗸                                                                                                    |                   |
| Payment Status = V                                                                                                    |                   |
| User ID begins with V                                                                                                    |                   |
| Assigned Operator ID begins with V                                                                                                    |                   |
| Payment Predictor Method begins with V                                                                                                    |                   |
| Accounting Date = V                                                                                                    |                   |
| L Case Sensitive                                                                                                    |                   |
| Limit the number of results to (up to 300). 300                                                                                                    |                   |
| Search Clear Basic Search 🖾 Save Search Criteria                                                                                                    |                   |
|                                                                                                    |                   |
| Search Results                                                                                                    |                   |
| View All First (                                                                                                    | 🔊 1-2 of 2 🕑 Last |
| Deposit Deposit Payment ID Payment ID Payment ID Payment Payment Viser ID Assigned Operator ID Payment Predictor Algorithm Algorithm Entered Account                                                                                                    | nting Bill To     |
| Unit ID Sequence Amount Currency Status Method Group ID Identifier Date Date 50100 01222 1 (50100 0122) 1 (50100 0122) 1 (5010 | e Customer        |
| 50100 91222 2 SCHDOT01 500 USD Ident PPS1_ANGELA.GRAY PPS1_ANGELA.GRAY (blank) (blank) (blank) 11/25/2019 11/25/2                                                                                                    | 019 (blank)       |
|                                                                                                    |                   |

#### Processing an Item Payment (continued)

In the **Reference Criteria** section, enter the **Item Reference** to select the item that is associated with that payment. The user can leave this section blank if there is a need to pull all the open items for the customer. For this scenario, the field is left blank.

In the **Worksheet Action** section, click the **Build** button to build the **Payment Worksheet Application**.

| avorites 👻 Main Menu 👻 >                                                                                                    | Accounts Receivable $\checkmark$ > Payments $\checkmark$ > A | pply Payments 🗸 🚿 Create We | orksheet                               |
|----------------------------------------------------------------------------------------------------|--------------------------------------------------------------|-----------------------------|----------------------------------------|
| Payment Worksheet Selec                                                                                                    | ction                                                        |                             |                                        |
| Deposit Unit 5010                                                                                                    | 0 Pa                                                         | yment ID SCHDOT01           | Payment Predictor                      |
| Deposit ID 9122                                                                                                    | 2 Payment                                                    | Amount 250.00 USD           | ······································ |
| Deposit Status None                                                                                                    | e Applied Payme                                              | nt Status Identified        |                                        |
| Customer Criteria                                                                                                    |                                                              |                             |                                        |
| Customor Critoria                                                                                                    | Customer Reference                                           |                             | Find   View All First ④ 1 of 1 🕑 Last  |
| Customer Items V                                                                                                    | Customer ID 0000000148                                       | 3 Q                         | Business Unit                          |
|                                                                                                    | SubCustomer 4                                                |                             | SubCustomer 2                          |
|                                                                                                    | Subcustomer 1                                                | Q                           |                                        |
|                                                                                                    | Name DEPT CON                                                | SERVATION & RECREATION      |                                        |
|                                                                                                    | Remit SetID 50100                                            |                             | Remit From ID 0000000148               |
|                                                                                                    | Corporate SetID 50100                                        |                             | Corporate ID 0000000148                |
|                                                                                                    | MICR ID                                                      | Q                           | Link MICR                              |
| Reference Criteria<br>Reference Criteria<br>None                                                                                                    | Item Reference                                               | Personalize   Find   View   | All   🖉   🔜 First 🛞 1 of 1 🕑 Last      |
| Restrict to                                                                                                    | Qual Code Reference                                          | To Reference                | Event                                  |
| All Customers                                                                                                    |                                                              | Q                           | Q + -                                  |
| Match Rule                                                                                                    |                                                              |                             |                                        |
| Exact Match                                                                                                    |                                                              |                             |                                        |
| Detail Reference                                                                                                    |                                                              |                             |                                        |
| Item Status                                                                                                    |                                                              |                             |                                        |
| Item Inclusion Options                                                                                                    |                                                              |                             |                                        |
| All Items     All Items     All     All Items     All Items     All Items     All Items | O Deduction Items Only                                       | ◯ Items in Dispute          | Only Advanced Inclusion Options        |
| Exclude Collection Items                                                                                                    | Exclude Deduction Items                                      | Exclude Dispute             | Items                                  |
| Worksheet Action                                                                                                    |                                                              |                             |                                        |
| Build Clear                                                                                                    | Created at                                                   |                             | Items 0                                |
| Worksheet Selection                                                                                                    | Worksheet Applic                                             | cation                      | Worksheet Action                       |

#### **Processing an Item Payment (continued)**

The **Payment Worksheet Application** page displays.

Review this page and make sure the item the user is crediting has been selected.

Verify the **Customer** ID and the **Item ID**.

Click Save.

Click on **Worksheet Action** at the bottom of the page.

| Favorites •       Main Menu •       > Accounts Receivable •       > Apply Payments •       > Create Worksheet       > Update Worksheet |                                             |                 |                    |                      |                |                 |                 |            |                              |
|----------------------------------------------------------------------------------------------------|---------------------------------------------|-----------------|--------------------|----------------------|----------------|-----------------|-----------------|------------|------------------------------|
|                                                                                                    |                                             |                 |                    |                      |                |                 |                 |            | New Winds                    |
| Payment Worksheet                                                                                                    | t Application                               |                 |                    |                      |                |                 |                 |            | •                            |
| Deposit Unit 50100                                                                                                    | Deposit ID 91222                            |                 | Payment ID         | SCHDOT01             | Payment Se     | quence          | 1 Paymen        | t Currency | USD                          |
|                                                                                                    |                                             | Payme           | nt Accounting Date | 1/25/2019            |                |                 |                 |            | }                            |
| Item Action                                                                                                    |                                             | F               | Row Selection      |                      |                |                 |                 |            |                              |
| Entry Type Pay An I                                                                                                    | iem 🗸 Reas                                  | sonQ            | Choice Select Ra   | ange of Items        | ~              | Range           |                 | Go         | ł                            |
| Item Display Control                                                                                                    |                                             | F               | Row Sorting        |                      |                |                 |                 |            | Š                            |
| Display All Items                                                                                                    | ✓ Go                                        | \$              | Sort All By Item   |                      | <b>v</b>       | Go              |                 |            |                              |
| Item List                                                                                                    |                                             |                 |                    |                      |                |                 |                 |            | Pers                         |
| Detail 1 Detail 2 Deta                                                                                                    | il <u>3</u> Detail <u>4</u> Detail <u>5</u> | Detail <u>6</u> |                    |                      |                |                 |                 |            | 5                            |
| View Detail Remit<br>Seq▲ Sel                                                                                                    | Pay Amt Cur                                 | ltem ID▼        | ltem<br>Line Unit  | Customer             | Туре           | Reason          | Event           | Disc /     | Disc<br>Amt Service Purchase |
| 📑 3 🗹                                                                                                    | 999.00 USD                                  | GENE005337      | Q 50100            | Q 0000133638         | Q PY Q         | Q               | ٩               |            |                              |
| Add with Detail Re                                                                                                    | evenue Distribution                         |                 | Add Conversation   | on <u>View/Updat</u> | e Conversatior | <u>is</u> Lette | er of Credit ID |            |                              |
| Balance                                                                                                    |                                             |                 |                    |                      |                |                 |                 |            |                              |
| Amount                                                                                                    | 250.00                                      | Remaining       | g                  | -749.00              | Ur             | nearned         | 0               | .00        |                              |
| Selected                                                                                                    | 999.00                                      | Discoun         | nt                 | 0.00                 |                | Earned          | 0               | .00        |                              |
| Adjusted                                                                                                    | 0.00                                        | Write Of        | ff                 | 0.00                 |                |                 |                 |            | 0                            |
| Worksheet Selection                                                                                                    | Worksheet Application                       | Wo              | orksheet Action    | Attachments          | ; (0)          | View Audit Lo   | gs              |            |                              |
| Return to Sear                                                                                                    | rch † Previous in List                      | Next in List    | C Refresh          |                      |                |                 |                 |            | ۲<br>                        |

#### Processing an Item Payment (continued)

The **Payment Worksheet Action** page displays.

Create and review the accounting entries on this page.

| Favorites 🗸 | Main Menu 🗸          | > Acc | ounts Receivable 👻 👌 Paym   | ents 👻 > | Apply P | ayments 👻 > | Create Worksheet    | > | Update Worksheet | > | Finalize Worksheet |
|-------------|----------------------|-------|-----------------------------|----------|---------|-------------|---------------------|---|------------------|---|--------------------|
| Payment     | Worksheet Ac         | tion  |                             |          |         |             |                     |   |                  |   |                    |
| Dep         | oosit Unit 50100     |       | Deposit ID 91222            |          |         | Payment     | ID SCHDOT01         |   | _                |   |                    |
| Ente        | ered Date 11/25/2019 | 9     | Status Do Not F             | ost      |         |             |                     |   | -                |   |                    |
| Wo          | rksheet Action       |       | Posting Action              | n        |         | Αссοι       | Inting Entry Action | 1 |                  |   |                    |
| De          | elete Worksheet      |       | Action: Do Not Post         | ∨ ОК     |         | Cre         | ate/Review Entries  |   |                  |   |                    |
| Delet       | e Payment Group      |       |                             |          |         |             |                     |   |                  |   |                    |
|             |                      |       |                             |          |         |             |                     |   |                  |   |                    |
| Works       | heet Selection       |       | Worksheet Applic            | ation    |         |             | Worksheet Action    |   |                  |   |                    |
| 🔚 Save 🔯    | Return to Search     | † Pre | vious in List 🛛 🚛 Next in L | ist 🔛 I  | Notify  |             |                     |   |                  |   |                    |
|             |                      |       |                             |          |         |             |                     |   |                  |   |                    |

#### Processing an Item Payment: Partial Payment

Occasionally, a partial payment or an overpayment is received and needs to be entered into Cardinal.

The initial steps for entering a partial payment are the same as those for entering a regular payment.

The user must change the payment amount to the actual amount of the payment. Cardinal will automatically create another line for the difference.

| Favorites - | • Ma         | ain Menu  | i <del>v</del> → Accour      | nts Rece  | eivable 👻 > Pa    | yments | • - >        | Apply Pay   | ment  | s 🕶 > Create W | orksheet/ | > Finalize    | Worksheet       | > Update    | Worksh      | eet                 |
|-------------|--------------|-----------|------------------------------|-----------|-------------------|--------|--------------|-------------|-------|----------------|-----------|---------------|-----------------|-------------|-------------|---------------------|
|             | ·            |           |                              |           |                   |        |              |             |       |                |           |               |                 |             |             | New Window   Hel    |
| Payme       | nt Wor       | kshee     | et Application               | 1         |                   |        |              |             |       |                |           |               |                 |             |             |                     |
| Dep         | osit Unit    | 50100     | Deposit II                   | 74396     | 3                 |        | Pa           | yment ID    | TEST  | ICUST F        | Payment S | equence       | 1 Payme         | ent Currenc | y USI       | D                   |
| Itom Act    | ion          |           |                              |           | Pay               | ment / | Accoun       | ting Date   | 02/28 | /2017          |           |               |                 |             |             |                     |
| F           | ntry Type    | Pay An    | Item 🗸                       | Re        | eason             | Ro     | Choi         | ce Select I | Range | of Items       |           | Range         |                 | Go          |             |                     |
|             |              |           |                              |           |                   |        |              |             |       |                |           |               |                 |             |             |                     |
| Item Dis    | play Cont    | trol      |                              |           | -                 | Rov    | w Sorti      | ing         |       |                | 7         |               |                 |             |             |                     |
|             | Display      | All Item  | s V                          | G         |                   | S      | ort All      | By Item     |       | ~              | <u>'</u>  | Go            |                 |             |             |                     |
| Item List   | :            |           |                              |           |                   |        |              |             |       |                |           |               |                 |             |             |                     |
| Detail 1    | Detail 2     | Det       | ail <u>3</u> Detail <u>4</u> | Detail    | 5 Detail <u>6</u> |        |              |             |       |                |           |               |                 |             |             |                     |
| View Detail | Remit<br>Seq | Sel       | Pay Amt                      | Cur       | Item ID           |        | Item<br>Line | Unit        |       | Customer       | Туре      | Reason        | Event           | Disc        | Disc<br>Amt | Service Purchase ID |
|             | 1            |           | 50.00                        | USD       | MISC000169        | Q      |              | 3 50100     | Q     | 000000028 🔍    | PY C      |               | Q               |             |             | ]                   |
|             | 2            |           | 71.36                        | USD       | MISC000169        | Q      |              | م 50100     | Q     | 000000028 🔍    |           |               | Q               |             |             |                     |
| Add         | with Detail  | R         | evenue Distributior          | n         |                   |        |              |             |       |                |           | Let           | ter of Credit I | D           |             |                     |
| Balance     |              |           |                              |           |                   |        |              |             |       |                |           |               |                 |             |             |                     |
|             | Amount       |           | 121.                         | 36        | Remai             | ning   |              |             | 7     | 1.36           | ι         | nearned       |                 | 0.00        |             |                     |
|             | Selected     |           | 50.                          | 00        | Disc              | ount   |              |             |       | 0.00           |           | Earned        |                 | 0.00        |             |                     |
|             | Adjusted     |           | 0.                           | 00        | Writ              | e Off  |              |             |       | 0.00           |           |               |                 |             |             |                     |
| Worksheet   | Selection    |           | Worksheet Ap                 | plication | n                 | Works  | heet Ac      | tion        |       | Attachments (0 | )         | View Audit Lo | ogs             |             |             |                     |
| R Save      | Retu         | rn to Sea | arch † Previo                | us in Lis | st ↓ Next in      | List   | C Re         | fresh       |       |                |           |               |                 |             |             |                     |

## Processing an Item Payment: On-Account Payment

**On-Account Payment** is used when a customer overpayment is received or if a customer payment is received for an item that does not exist in Cardinal.

To store the funds on the payment worksheet, create an **On-Account (OA)** line **Type.**.

Select the appropriate entry **Reason** for the transaction. This will create the accounting entry.

Is this the right screenshot for this? It does not match the one on the next page.

| Ç,                               | RDIN/        | AĽ           |                                  |            |                             |        |              |            |       |               |             |               |                |                | ł          | Home        | Worklist A       | Add to Fa |
|----------------------------------|--------------|--------------|----------------------------------|------------|-----------------------------|--------|--------------|------------|-------|---------------|-------------|---------------|----------------|----------------|------------|-------------|------------------|-----------|
| Favorites -                      | Ma           | in Menu      | i ← → Accour                     | its Recei  | vable 🗸 > Paym              | ents 🗸 | > Appl       | ly Paymen  | ts 👻  | > Create Work | sheet       | > U           | pdate Workshe  | eet            |            |             |                  |           |
| Dep                              | osit Unit    | 50100        | Deposit II                       | 74398      |                             |        | Payı         | ment ID    | OAP/  | AYMENT        | Paym        | ent Se        | quence         | 1 Payme        | nt Currenc | y USI       | C                |           |
| Item Acti                        | on           |              |                                  |            | Pay                         | Ron    | Accounti     | ng Date    | 03/01 | /2017         |             |               |                |                |            |             |                  |           |
| E                                | ntry Type    | Pav An       | Item 🗸                           | Re         | ason                        | 1101   | Choice       | e Select F | Range | of Items      |             | $\overline{}$ | Range          |                | Go         |             |                  |           |
|                                  |              |              |                                  |            | ·                           |        |              |            |       |               |             |               |                |                |            |             |                  |           |
| Item Display Control Row Sorting |              |              |                                  |            |                             |        |              |            |       |               |             |               |                |                |            |             |                  |           |
|                                  | Display      | Air item     | s <b>v</b>                       | Gu         | •                           | 3      | OILAILB      | y nem      |       |               | <b>▼</b>    |               | GO             |                |            |             |                  |           |
| Item List                        |              |              |                                  |            |                             |        |              |            |       |               |             |               |                |                |            |             |                  |           |
| Detail 1                         | Detail 2     | Det          | ail <u>3</u>    Detail <u>4</u>  | Detail 5   | <u>5</u>    Detail <u>6</u> |        |              |            |       |               |             |               |                |                |            |             |                  |           |
| View Detail                      | Remit<br>Seq | Sel          | Pay Amt                          | Cur        | Item ID                     |        | Item<br>Line | Unit       |       | Customer      | Туре        |               | Reason         | Event          | Disc       | Disc<br>Amt | Service Purchase | ір т      |
|                                  | 1            |              | 327.00                           | USD        | CALC006276                  | Q      | Q            | 50100      | Q     | 000000028     | ۹ 🗆         | Q             | Q              | Q              |            |             |                  | N         |
|                                  | 2            |              | 175.00                           | USD        | CALC006277                  | Q      |              | 50100      | Q     | 000000028     | ۹ 🗌         | Q             | Q              | Q              |            |             |                  | N         |
|                                  | 3            |              | 121.36                           | USD        | MISC000165                  | Q      |              | 50100      | Q     | 000000028     | ۹ 🗆         |               | Q              | Q              |            |             |                  | N         |
| P+                               | 4            |              | 121.36                           | USD        | MISC000166                  | Q      |              | 50100      | Q     | 000000028     | ۹ 🗆         |               | Q              | Q              |            |             |                  | N         |
|                                  | 5            | $\checkmark$ | 121.36                           | USD        | MISC000169                  |        |              | 50100      | Q     | 000000028     | Q PY        |               | Q              | Q              |            |             |                  | N         |
| ₽ <b>₽</b>                       | 6            | $\checkmark$ | -100.00                          | USD        | OA-551                      | Q      | Q            | 50100      | Q     | 000000028     | <u>२</u> oa | Q             | ранмо 🔍        | Q              |            |             |                  | N         |
| Add                              | with Detail  | R            | evenue Distribution              | ו          |                             |        | Add          | Conversat  | ion   | View/Update   | e Conve     | rsatior       | ns Lette       | er of Credit I | D          |             |                  |           |
| Balance                          |              |              |                                  |            |                             |        |              |            |       |               |             |               |                |                |            |             |                  |           |
|                                  | Amount       |              | 221                              | .36        | Remai                       | ning   |              |            |       | 0.00          |             | Ur            | nearned        |                | 0.00       | 1           |                  |           |
|                                  | Selected     |              | 121.36 Discount 0.00 Earned 0.00 |            |                             |        |              |            |       |               |             |               |                |                |            |             |                  |           |
|                                  | Adjusted     |              | -100                             | .00        | Write                       | Off    |              |            |       | 0.00          |             |               |                |                |            |             |                  |           |
| Worksheet                        | Selection    |              | Worksheet A                      | oplication |                             | Works  | sheet Acti   | on         |       | Attachments   | (0)         |               | View Audit Log | js             |            |             |                  |           |

#### **Accessing the Create Accounting Entries Page**

When there is no accounts receivable item related to a payment, the accounting entries are created manually through direct journals.

Once the direct journal payment information has been completed on the Cardinal deposit, the corresponding accounting entries are created. These entries then post to the General Ledger.

To create accounting entries for direct journal payments, go to the Create Accounting Entries page.

There are two ways to access this page depending how many payments (Count) make up your deposit:

- Deposit Count equals 1- Use the Apply Payment link on the Payments tab.
- Deposit Count equals 2 or more Navigate to the Create Accounting Entries page.

The next slides will walk through each option as noted above.

#### Navigating to the Create Accounting Entries Page – Deposit Count of One

If your Deposit **Count** is equal to **1**, you can access the **Create Accounting Entries** page by clicking the **Apply Payment** link on the **Payments** tab under the **Payment Information** section.

After you click the link, Cardinal automatically opens the **Create Accounting Entries** page.

|                                                                                                    |                                                                                     |                                                                                                    | Necelvable + /                                                                                                    | i aymonio +                                   | / Online Fuyments                                                                |                                                | guiai Deposit                                      |                       |                |                           |
|----------------------------------------------------------------------------------------------------|-------------------------------------------------------------------------------------|----------------------------------------------------------------------------------------------------|----------------------------------------------------------------------------------------------------|-----------------------------------------------|----------------------------------------------------------------------------------|------------------------------------------------|----------------------------------------------------|-----------------------|----------------|---------------------------|
| s Paymer                                                                                               | nts                                                                                 |                                                                                                    |                                                                                                    |                                               |                                                                                  |                                                |                                                    |                       |                |                           |
|                                                                                                    | Unit 50100                                                                          | Dep                                                                                                    | oosit ID 91226                                                                                                    |                                               | Date 12/05/2019                                                                  |                                                | E                                                  | alance Balan          | ced            |                           |
| nent Inform                                                                                            | ation                                                                               |                                                                                                    |                                                                                                    |                                               |                                                                                  |                                                |                                                    | Find   Vie            | w All First    | t 🕙 1 of 1 🤇              |
| Payr                                                                                                   | nent Seq 1                                                                          |                                                                                                    |                                                                                                    | *Payı                                         | ment ID CK1234                                                                   |                                                | *Account                                           | ing Date 12/05        | /2019 🛐        |                           |
|                                                                                                    | Amount 750.00                                                                       |                                                                                                    | ]                                                                                                    | C                                             | urrency USD                                                                      |                                                |                                                    |                       |                |                           |
| R                                                                                                    | ate Type CRRNT                                                                      |                                                                                                    |                                                                                                    | Exchan                                        | ge Rate 1.000000                                                                 | 00                                             |                                                    |                       |                |                           |
|                                                                                                    | 🗌 Paym                                                                              | ent Predictor                                                                                                 |                                                                                                    |                                               | Journal Dire                                                                     | ctly                                           |                                                    |                       | ange of Refere | ences                     |
| Paymen                                                                                                 | t Method Check                                                                      | ~                                                                                                    |                                                                                                    |                                               | Attachments (0)                                                                  |                                                |                                                    | Apply                 | / Payment      |                           |
| stomer Info                                                                                            | rmation                                                                             |                                                                                                    |                                                                                                    |                                               | View Audit Logs                                                                  |                                                |                                                    |                       | Circl Circl    | (4) 4 of 4 (              |
|                                                                                                    | stomer ID                                                                           |                                                                                                    |                                                                                                    | L Ausio                                       | uss Unit                                                                         | Q _                                            |                                                    | ~                     |                |                           |
|                                                                                                    |                                                                                     |                                                                                                    |                                                                                                    | $\mathbf{v}$                                  |                                                                                  |                                                | 0                                                  |                       |                | - water                   |
| Favorites 🗸                                                                                            | Main Menu                                                                           | → Ac                                                                                                    | counts Receivable                                                                                                    | e 🔻 🕥 Payme                                   | ents 👻 > Online Paym                                                             | ents 👻 >                                       | Regular Dep                                        | osit > Cre            | ate Accounting | Entries                   |
|                                                                                                    |                                                                                     |                                                                                                    |                                                                                                    |                                               |                                                                                  |                                                |                                                    |                       |                |                           |
| Accounting                                                                                             | g Entries Depos                                                                     | sit Control                                                                                                   |                                                                                                    |                                               |                                                                                  |                                                |                                                    |                       |                |                           |
|                                                                                                    |                                                                                     |                                                                                                    |                                                                                                    |                                               |                                                                                  |                                                |                                                    |                       |                |                           |
| Unit 50100 Deposit ID 91226 Payment CK1234 Seq 1                                                       |                                                                                     |                                                                                                    |                                                                                                    |                                               |                                                                                  |                                                |                                                    |                       | Seq 1          |                           |
| Currency                                                                                               | Init 50100<br>/ Details                                                             | I                                                                                                    | Deposit ID 91226                                                                                                    | 5                                             | Pa                                                                               | yment CK                                       | 1234                                               |                       | Seq 1          |                           |
| L<br>Currency<br>Amo                                                                                   | Jnit 50100<br><mark>/ Details</mark><br>unt                                         | 750.00 US                                                                                                    | Deposit ID 91226                                                                                                    | 6                                             | Pa                                                                               | yment CK                                       | 1234                                               |                       | Seq 1          |                           |
| L<br>Currency<br>Amo                                                                                   | Jnit 50100<br><mark>/ Details</mark><br>unt                                         | 1<br>750.00 US                                                                                                | Deposit ID 91226<br>SD                                                                                                    | 5                                             | Pa                                                                               | yment CK                                       | 1234                                               |                       | Seq 1          |                           |
| L<br>Currency<br>Amo                                                                                   | Init 50100<br>r Details<br>unt<br>Complete                                          | 750.00 US                                                                                                    | Deposit ID 91226                                                                                                    | 5<br>Q                                        | ₽a<br>3<br>3<br>8                                                                | yment CK                                       | 1234                                               |                       | Seq 1          |                           |
| Currency<br>Amo<br>Budget Stat                                                                         | Init 50100<br>r Details<br>unt<br>Complete<br>tus                                   | 750.00 US                                                                                                    | Deposit ID 91226                                                                                                    | 3<br>Q                                        | Pa                                                                               | yment CK                                       | 1234                                               |                       | Seq 1          |                           |
| Currency<br>Amo<br>Budget Stat                                                                         | Init 50100 r Details unt Complete tus ion Lines                                     | 750.00 US                                                                                                    | Deposit ID 91226                                                                                                    | 3<br>Q                                        | Pa                                                                               | yment CK<br>sonalize   F                       | ind   View All                                     |                       | Seq 1          | 1 🕑 Last                  |
| Currency<br>Amo<br>Budget Stat<br>Distribut<br>ChartFiel                                               | Init 50100 y Details unt Complete tus ion Lines ds Currency Da tfion                | 750.00 Us                                                                                                    | Deposit ID 91226<br>SD<br>Entry Event<br>let                                                                                                    | ference Informat                              | Pa<br>Pa<br>Pa<br>Par<br>Par<br>tion Distribution Creati                         | yment CK<br>sonalize   F<br>ion / Update       | ind View All<br>Details                            | [] []<br>]            | Seq 1          | 1 Dust                    |
| Currency<br>Amo<br>Budget Stat<br>Distributi<br>ChartFiel<br>Distribu<br>Sequen                        | Init 50100 r Details unt Complete tus ion Lines ds Currency Da ttion ce *GL Un      | 1<br>750.00 US<br>I<br>I<br>I<br>I<br>I<br>I<br>I<br>I<br>I<br>I<br>I<br>I<br>I<br>I<br>I<br>I<br>I<br>I<br>I | Deposit ID 91226<br>BD<br>Entry Event<br>letJournal Re<br>Speed Type                                                                                                    | 3<br>ference Informat<br>Line Amount          | Pa                                                                               | sonalize   F<br>ion / Update                   | Find View All<br>Details Free<br>Fund              | 2   🗮<br>)<br>Program | Seq 1          | 1 🕑 Last                  |
| Currency<br>Amo<br>Budget Stat<br>Distributi<br>ChartFiel<br>Distribut<br>Sequen<br>1                  | Init 50100 y Details unt Complete tus ion Lines tds Currency Details 1 50100        | tails Budg                                                                                                    | Deposit ID 91226<br>DEPOSITIO 91226<br>Entry Event<br>Entry Event<br>Journal Re<br>Speed Type<br>Speed Type                                                                                          | ference Informat                              | Pa                                                                               | sonalize   F<br>ion / Update<br>int            | ind View All Details Fund Q                        | Program               | Seq 1          | 1 Decision Last           |
| Currency<br>Amo<br>Budget Stat<br>Distribut<br>ChartFiel<br>Distribut<br>Sequen<br>1                   | Init 50100 r Details unt Complete tus ion Lines ds Currency Da ttion sGL Un 1 50100 | tit                                                                                                    | Deposit ID 91226<br>DEntry Event<br>TetJournal Re<br>Speed Type<br>Speed Type                                                                                                    | 5<br>ference Informat<br>Line Amount          | Pa                                                                               | sonalize   F<br>ion / Update                   | ind View All Details                               | Program               | Seq 1          | 1 Dest                    |
| Currency<br>Amo<br>Budget Stat<br>Distribut<br>ChartFiel<br>Distribut<br>Sequen<br>1<br>Total          | Init 50100 r Details unt Complete tus ion Lines ds Currency Da ttion 1 50100        | tails Budg                                                                                                    | Deposit ID 91226<br>Deposit ID 91226<br>Entry Event<br>Entry Event<br>ietJournal Re<br>Speed Type<br>Speed Type                                                                                      | ference Informat                              | Pa                                                                               | sonalize   F<br>non / Update                   | ind View All Details                               | Program               | Seq 1          | 1 Decision Last           |
| Currency<br>Amo<br>Budget Stat<br>Distribut<br>ChartFiel<br>Distribut<br>Sequen<br>1<br>Total<br>Lines | Init 50100 r Details unt Complete tus ion Lines ds Currency De ttion 1 50100 s 0 Te | tails Budg                                                                                                    | Deposit ID 91226<br>Deposit ID 91226<br>Entry Event<br>Entry Event<br>Journal Re<br>Speed Type<br>0.000                                                                                              | ference Informat<br>Line Amount C<br>Currency | Pa                                                                               | sonalize   F<br>ion / Update<br>int<br>Q<br>ts | ind View All Details Fund 0.000 C                  | Program<br>urrency    | Seq 1          | 1 Last<br>Cos<br>Cen<br>Q |
| Currency<br>Amo<br>Budget Stal<br>Distribut<br>ChartFiel<br>Distribu<br>Sequen<br>1<br>Total<br>Lines  | Init 50100 r Details unt Complete tus ion Lines ds Currency Da tion 1 50100 s 0 Ta  | tails Budg                                                                                                    | Deposit ID 91226<br>Deposit ID 91226<br>Deposit ID 91226<br>Deposit ID 91226<br>Deposit ID 91226<br>Deposit ID 91226<br>Deposit ID 91226<br>Deposit ID 91226<br>Speed Type<br>0.000<br>ify C Refresh | 5 ference Informat Line Amount Currency       | Pa<br>Per<br>tion Distribution Creati<br>Currency *Accou<br>USD *<br>Total Credi | sonalize   F<br>ion / Update<br>int<br>ts      | 1234<br>Find   View All<br>Details Fund<br>0.000 C | Program               | Seq 1          | 1 Last<br>Cos<br>Cen<br>Q |

## Navigating to the Create Accounting Entries Page – Deposit Count Greater than One

When the Deposit **Count** is greater than 1, navigate to the **Create Accounting Entries** page using the following path:

Main Menu > Accounts Receivable > Payments > Direct Journal Payments > Create Accounting Entries

| Favorites -                                                                                          | Main Menu 🗸                                                                                                    | > /                            | Accounts Receivable    | - >   | Payments <del>-</del> | >    | Direct Journal Payments - | > | Create Accounting Entrie |
|----------------------------------------------------------------------------------------------------|----------------------------------------------------------------------------------------------------|--------------------------------|------------------------|-------|-----------------------|------|---------------------------|---|--------------------------|
| Create Acco<br>Enter any inform                                                                      | unting Entries<br>nation you have and                                                                                                    | click Se                       | arch. Leave fields bla | nk fo | or a list of all va   | ilue | S.                        |   |                          |
| Find an Exist                                                                                        | ing Value                                                                                                    |                                |                        |       |                       |      |                           |   |                          |
| Search Cr                                                                                            | iteria                                                                                                    |                                |                        |       | ]                     |      |                           |   |                          |
| Depos<br>Dep<br>Payment Seq<br>Paym<br>U<br>Assigned Opera<br><b>Case Sensi</b> t<br>Limit the numbe | sit Unit =<br>osit ID begins with<br>uence =<br>nent ID begins with<br>lser ID begins with<br>ator ID begins with<br>tive<br>r of results to (up to 3 | 501/<br>2<br>2<br>2<br>300): [ | 300                    |       |                       |      |                           |   |                          |
| Search                                                                                               | Clear Basic Se                                                                                                    | arch 🛛                         | Save Search Crite      | ria   |                       |      |                           |   |                          |

#### **Creating Accounting Entries for Deposits (continued)**

The **Find an Existing Value** tab displays.

Enter the deposit id number in the **Deposit ID** field.

Click the Search button.

When the Deposit count is greater than one, the **Search Results** displays one line for each **Payment Sequence** that makes up the deposit.

For this scenario, there are three.

Click the first line listed to begin entering the accounting distribution information.

| Favorites 🗸        | Main Menu 🗸             | > Accounts Recei    | vable 🔻 > 🛛 Pay     | ments 👻 🚿       | Direct Journ | nal Payments 🔻 | > Cre    | eate Acco | ounting En |
|--------------------|-------------------------|---------------------|---------------------|-----------------|--------------|----------------|----------|-----------|------------|
| Create Accour      | nting Entries           |                     |                     |                 |              |                |          |           |            |
| Enter any informat | ion you have and clic   | k Search. Leave fie | lds blank for a lis | t of all values | S.           |                |          |           |            |
| Find an Existin    | g Value                 |                     |                     |                 |              |                |          |           |            |
| Search Crite       | eria                    |                     |                     |                 |              |                |          |           |            |
|                    |                         |                     |                     |                 |              |                |          |           |            |
| Deposit            | Unit = 🗸                | 50100               | Q                   |                 |              |                |          |           |            |
| Depos              | it ID begins with 🗸     | 91227               | 2                   |                 |              |                |          |           |            |
| Payment Seque      | ence = 🗸                |                     |                     |                 |              |                |          |           |            |
| Paymer             | it ID begins with 🗸     |                     |                     |                 |              |                |          |           |            |
| Use                | r ID begins with 🗸      |                     |                     |                 |              |                |          |           |            |
| Assigned Operato   | r ID begins with 🗸      |                     |                     |                 |              |                |          |           |            |
| Case Sensitiv      | e                       |                     |                     |                 |              |                |          |           |            |
| Limit the number o | f results to (up to 300 | ): 300              |                     |                 |              |                |          |           |            |
| Search             | Dear Basic Searc        | ch 🖾 Save Searc     | h Criteria          |                 |              |                |          |           |            |
| Search Results     |                         |                     |                     |                 |              |                |          |           |            |
| View All           |                         |                     |                     |                 |              | Firs           | t 🕚      | 1-2 of 2  | 🕑 Last     |
| Deposit Unit Depos | it ID Payment Sequen    | ce Payment ID       | User ID             | Assigned        | Operator ID  | Non Customer D | ist Bala | nced Ent  | ered Date  |
| 50100 91227        | 1                       | CK6928 PPS1         | ANGELA.GRA          | Y PPS1 ANO      | GELA.GRAY    | No Dist        |          | 12/       | 05/2019    |
| 50100 91227        | 2                       | UK1/953 PPS         | _ANGELA.GRA         | TPPS1_ANG       | GELA.GRAY    | NO DIST        |          | 12/0      | 15/2019    |

### Processing a Direct Journal Payment

On the Accounting Entries tab, the information entered when the Deposit (Unit, Deposit ID, Payment, and Seq) was created automatically populates, along with the Amount for the Deposit ID.

On the **ChartFields** tab under the **Distribution Lines** section of the page, enter **Line Amount** as a credit (-) to record either an increase in revenues or a decrease in expenses, for example. The line amount(s) must balance, i.e. they must offset the payment (deposit) amount.

| Favorites •       Main Menu •       > Accounts Receivable •       > Payments •       > Direct Journal Payments •       > Create Accounting Entries |                  |
|----------------------------------------------------------------------------------------------------|------------------|
| Accounting Entries Deposit Control                                                                                                    |                  |
| Unit 50100 Deposit ID 91226 Payment CK1234 Seq                                                                                                    | 1                |
| Currency Details                                                                                                    |                  |
| Amount 750.00 USD 🖇 🗷                                                                                                    |                  |
|                                                                                                    |                  |
| Complete Entry Event                                                                                                    |                  |
| Budget Status                                                                                                    |                  |
| Distribution Lines Personalize   Find   View All   💷   👪 First 🤇                                                                                   | 🕨 1 of 1 🕑 Last  |
| ChartFields Currency Details Budget Journal Reference Information Distribution Creation / Update Details                                           |                  |
| Distribution<br>Sequence     *GL Unit     Speed Type     Line Amount     Currency     *Account     Fund     Program     Depart                     | tment Cos<br>Cen |
| 1 1 50100 Q Speed Type -750.00 USD 4009060 Q 04100 Q Q 1001                                                                                        | 5 Q 110          |
|                                                                                                    | >                |
| Total                                                                                                    |                  |
| Lines 0 Total Debits 0.00 Currency USD Total Credits 750.00 Currency USD Net                                                                       | -750.00          |
| Return to Search       Image: Notify       Refresh         Accounting Entries   Deposit Control                                                    |                  |

#### **Processing a Direct Journal Payment**

An accounting entry must be created for each payment sequence that is part of the Deposit ID. For this example, there is only one. On the **ChartFields** tab under the **Distribution Lines** section of the page, enter the distribution.

If the agency uses SpeedTypes, click the **SpeedType** button to enter it.

If more than one distribution needs to be created, use the scrollbar to scroll to the end of the line and click the + (plus) button to add a line.

| Favorites - Main Menu           | ✓ Accounts Receivable ✓ > Payments ✓ > Di             | rect Journal Payments - Create Accounting E            | ntries                   |
|---------------------------------|-------------------------------------------------------|--------------------------------------------------------|--------------------------|
|                                 |                                                       |                                                        |                          |
| Accounting Entries Depo         | sit Control                                           |                                                        |                          |
| Unit 50100                      | Deposit ID 91226                                      | Payment CK1234                                         | Seq 1                    |
| Currency Details                |                                                       |                                                        |                          |
| Amount                          | 750.00 USD 🖗 [                                        | <b>a</b>                                               |                          |
| Complete                        | Entry Event                                           |                                                        |                          |
| Budget Status                   |                                                       |                                                        |                          |
| Distribution Lines              |                                                       | Personalize   Find   View All   🖾   🗄                  | First 🕙 1 of 1 🕑 Last    |
| ChartFields Currency D          | etails Budget Journal Reference Information Di        | stribution Creation / Update Details                   |                          |
| Distribution<br>Sequence *GL Un | nit Speed Type Line Amount Currency                   | *Account Fund Program                                  | n Department Co<br>Ce    |
| 1 1 50100                       | Speed Type -750.00 USD                                | 4009060 Q 04100 Q                                      | Q 10015 Q 11             |
|                                 |                                                       | < column                                               | >                        |
| Total                           | Mistilution Lines                                     |                                                        |                          |
| Lines 0                         | ChartFields Currency Details Budget Journal Reference | e Information Distribution Creation / I Indate Details |                          |
| 🔚 Save 🔯 Return to Se           |                                                       |                                                        |                          |
| Accounting Entries   Deposit C  | *GL Unit Speed Type Line A                            | mount Currency Fund Affiliate Status                   | Туре                     |
|                                 | 1 1 50100 Q Speed Type                                | -750.00 USD ]QQ No Edi                                 | tod 📃 🚽 📃                |
|                                 |                                                       | <                                                      |                          |
|                                 | Total                                                 |                                                        | 3                        |
|                                 | Lines 0 Total Debits 0.00 Cur                         | rency USD Total Credits 750.00                         | Currency USD Net -750.00 |
|                                 | 🔚 Save 🔯 Return to Search 🖺 Notify 🖉 Refresh          |                                                        | (                        |
| 1                               | Accounting Entries   Deposit Control                  |                                                        | (                        |

#### Entering Projects on the Distribution Line

In order to enter a value in the **Project** field on the distribution line, the Project Costing Business Unit (PCBU) must be entered in the **PC Bus Unit** field first. The **PC Bus Unit** is the same value as the agency's Business Unit.

Select the appropriate Activity associated to the project entered.

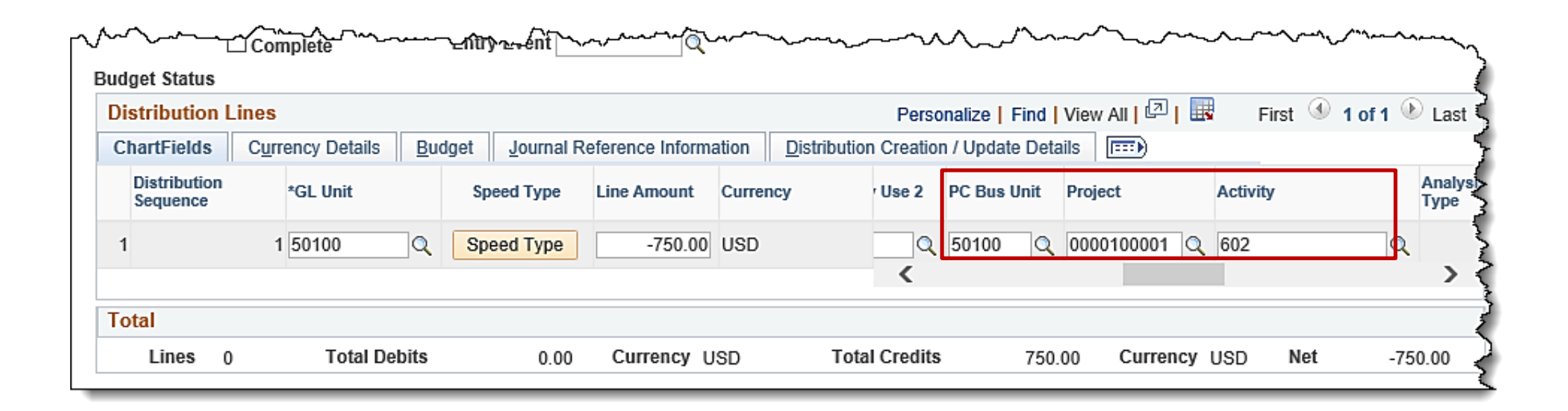

**Recording Reference Information** 

\*\*\*\*

Agency specific information (such as license numbers, agency invoice #s, etc.) can be recorded in the **Ref** field on the Journal Reference Information tab. Do not enter sensitive data, such as a Social Security number. This field holds a maximum of 10 characters.

| Favorites - Main Menu -                   | > Accounts Receivable -> Payments -                      | > Direct Journal Payments              | Entries                                                                                                    |
|-------------------------------------------|----------------------------------------------------------|----------------------------------------|----------------------------------------------------------------------------------------------------|
| Accounting Entries Depart                 | Control                                                  |                                        |                                                                                                    |
| Accounting Entries Deposit                | Control                                                  |                                        |                                                                                                    |
| Unit 50100                                | Deposit ID 91226                                         | Payment CK1234                         | Seq 1                                                                                                    |
| Currency Details                          |                                                          | a _                                    |                                                                                                    |
| Amount                                    | 750.00 USD                                               | ジョ<br>                                 |                                                                                                    |
| Complete                                  | Entry Event                                              |                                        |                                                                                                    |
| Budget Status                             |                                                          |                                        |                                                                                                    |
| Distribution Lines                        |                                                          | Personalize   Find   View All   [고]    | 🔣 First 🕙 1 of 1 🕑 Last                                                                                                    |
| ChartFields Currency Detail               | ils <u>B</u> udget <u>J</u> ournal Reference Information | Distribution Creation / Update Details |                                                                                                    |
| Distribution<br>Sequence *GL Unit         | Speed Type Line Amount Curre                             | ncy *Account Fund Progr                | am Department Cos<br>Cen                                                                                                    |
| 1 1 50100                                 | Q Speed Type -750.00 USD                                 | 4009060 Q 04100 Q                      | Q 10015 Q 110                                                                                                    |
| Complete                                  | man and an and and and and and and and an                |                                        | And the second second s |
| Budget Status                             |                                                          |                                        | £                                                                                                    |
| Distribution Lines                        | Personalize Fi                                           | nd View All 🔛 🖽 First 🖤 1 of 1 🥙 Last  | tet -750.00                                                                                                    |
| ChartFields Currency Details Budget Journ | al Reference Information                                 | / Update Details                       | 3                                                                                                    |
| Distribution Sequence *GL Unit            | Speed Type Line A <mark>nount C</mark>                   | Ref                                    | 2                                                                                                    |
| 1 1 50100 Q                               | Speed Type -750.00 U                                     | SD + -                                 |                                                                                                    |
| Total                                     |                                                          |                                        | 4                                                                                                    |
| Lines 0 Total Debits 0.                   | .00 Currency USD Total Credits                           | 750.00 Currency USD Net -              | 750.00                                                                                                    |

#### **Generating the Cash Line and Interunit Lines**

When the distribution and amounts have been entered, click the **lightning bolt** icon to create the system generated cash and interunit lines for the accounting entry.

Cardinal verifies that the total credits on the journal lines offset the payment amount before creating the cash and interunit lines.

Click the Save button.

At this point the Processor should follow agency guidelines as to whether to:

 Notify the approver that the Deposit(s) are ready for review, marked complete and saved (there is no workflow in Cardinal for this process).

<u>Or</u>

• Continue to the next step in the process to mark the accounting entries complete and save.

|                          | ies <u>D</u> eposit Contr | וס             |                  |                        |                      |              |           |                  |              |
|--------------------------|---------------------------|----------------|------------------|------------------------|----------------------|--------------|-----------|------------------|--------------|
| Unit 5                   | 0100                      | Deposit ID 91  | 226              |                        | Payment              | CK1234       |           | Seq 1            |              |
| urrency Deta             | ails                      |                |                  |                        |                      |              |           |                  |              |
| Amount                   | 750.0                     | 0 USD          |                  | ¥ 8.                   |                      |              |           |                  |              |
|                          | Complete                  | Entry Event    | Q                |                        |                      |              |           |                  |              |
| dget Status              | •                         |                |                  | -                      |                      |              |           |                  |              |
| istribution Li           | ines                      |                |                  |                        | Personalize          | Find View    | 2   🖾   🔣 | First 🕚 1-4 of 4 | l 🕑 Last     |
| ChartFields              | Currency Details          | Budget Journal | Reference Inforr | nation <u>D</u> istrit | oution Creation / Up | date Details | )         |                  |              |
| Distribution<br>Sequence | GL Unit                   | Speed Type     | Line Amount      | Currency               | Account              | Fund         | Program   | Department       | Cost<br>Cent |
| 1                        | 1 50100                   | Speed Type     | -750.00          | USD                    | 4009060              | 04100        |           | 10015            | 110          |
| 2                        | 2 TREAS                   | Speed Type     | 750.00           | USD                    | 101010               | 04100        |           | 99999            |              |
| 3                        | 3 50100                   | Speed Type     | 750.00           | USD                    | 101010               | 04100        |           | 99999            | 999          |
|                          | 4 TREAS                   | Speed Type     | -750.00          | USD                    | 101010               | 04100        |           | 99999            |              |
| 4                        |                           |                |                  |                        | <                    |              |           |                  | >            |
| 4                        |                           |                |                  |                        |                      |              |           |                  |              |
| 4<br>otal                |                           |                |                  |                        |                      |              |           |                  |              |

## Completing and Saving the Accounting Distribution (continued)

- Verify the accounting distribution is accurate
- Check the **Complete** checkbox
- Click the **Save** button.

Upon save, Cardinal verifies that ChartField values in the entries, based on the combination edit rule configured.

|                          |                  | •                 |                 |                      |                          |              |                |                  |          |
|--------------------------|------------------|-------------------|-----------------|----------------------|--------------------------|--------------|----------------|------------------|----------|
| Unit 50                  | 0100             | Deposit ID 91     | 226             |                      | Payment                  | CK1234       |                | Seq 1            |          |
| Currency Deta            | ills             |                   |                 | 7                    |                          |              |                |                  |          |
| Amount                   | 750.00           | 0 USD             |                 | <del>2</del> 7       | щŐ                       |              |                |                  |          |
|                          |                  |                   |                 |                      |                          |              |                |                  |          |
| ☑                        | Complete         | Entry Event       | C               | L                    |                          |              |                |                  |          |
| ıdget Status             |                  |                   |                 |                      |                          |              |                |                  | <u>.</u> |
| Distribution Li          | nes              | Dudent laurea     | Deferre lafe    | n allian Di          | Personalize              | Find View 2  | 2   🗠   📾      | First 🖤 1-4 of 4 | . 🤍 Las  |
| ChartFields              | Currency Details | Budget    Journal | Reference Infor | mation    <u>D</u> i | stribution Creation / Up | date Details | ( <b>)</b>     |                  |          |
| Distribution<br>Sequence | GL Unit          | Speed Type        | Line Amount     | Currency             | Account                  | Fund         | Program        | Department       | Cos      |
| 1                        | 1 50100          | Speed Type        | -750.00         | USD                  | 4009060                  | 04100        |                | 10015            | 11(      |
| 2                        | 2 TREAS          | Speed Type        | 750.00          | USD                  | 101010                   | 04100        |                | 99999            |          |
| 3                        | 3 50100          | Speed Type        | 750.00          | USD                  | 101010                   | 04100        |                | 99999            | 999      |
| 4                        | 4 TREAS          | Speed Type        | -750.00         | USD                  | 101010                   | 04100        |                | 99999            |          |
|                          |                  |                   |                 |                      | <                        |              |                |                  | >        |
| Fotal                    |                  |                   |                 |                      |                          |              |                |                  |          |
|                          |                  |                   |                 |                      | Total Candita            | 4 500 00     | Curren av. 110 | D N-4            |          |

## **Completing and Saving the Accounting Distribution** (continued)

If the Deposit has a Count gre than one, complete this proces each one.

Click the Next in List button to to the next deposit.

When the last deposit is reach Next in List button is grayed

|                                      | Favorites 🗸              | Main Menu 👻         | <ul> <li>Accounts Receivab</li> </ul> | le 👻 > Payments 👻 >   | Direct Journal Payment    | is <del>▼</del> → Create A | Accounting Entries             |                |
|--------------------------------------|--------------------------|---------------------|---------------------------------------|-----------------------|---------------------------|----------------------------|--------------------------------|----------------|
| Count greater<br>his process for     | Accounting Ent           | ries Deposit Con    | irol                                  |                       |                           |                            |                                |                |
|                                      | Unit                     | 50100               | Deposit ID 91                         | 227                   | Paymen                    | nt CK6928                  | Seq 1                          |                |
|                                      | Currency Det             | tails               |                                       |                       |                           |                            |                                |                |
| t button to move                     | Amount                   | 500                 | .00 USD                               | 3                     |                           |                            |                                |                |
|                                      | Budget Statue            | Complete            | Entry Event                           | Q                     |                           |                            |                                |                |
| t is reached, the                    | Distribution I           | ince                |                                       |                       | Daraanaliza               | L Find L View All          | 1171 🕮 First 🕢 4.3             | of a Diant     |
| s grayed out.                        | ChartFields              | Currency Details    | Budget Journal                        | Reference Information | Distribution Creation / I | Indate Details             | ilie≓iesi Fiisi ⊚ 1-2<br>ITTTe | OI4 Clast      |
| 0                                    | Distribution<br>Sequence | GL Unit             | Speed Type                            | Line Amount Currency  | Account                   | Fund                       | Program Department             | Cost<br>Center |
|                                      | 1                        | 1 50100             | Speed Type                            | -500.00 USD           | 4009060                   | 04100                      | 10015                          | 110000         |
|                                      | 2                        | 2 TREAS             | Speed Type                            | 500.00 USD            | 101010                    | 04100                      | 99999                          |                |
|                                      |                          |                     |                                       |                       | <                         |                            |                                | >              |
|                                      | Total                    |                     |                                       |                       |                           |                            |                                |                |
|                                      | Lines 4                  | 1 Total De          | bits 1,000.00                         | Currency USD          | Total Credits             | 1,000.00                   | Currency USD Net               | 0.00           |
|                                      | 🔚 Save 🔯 I               | Return to Search    | The Previous in List                  | Next in List          | Notify 2 Refresh          | ]                          |                                |                |
|                                      | Accounting Entries       | s   Deposit Control |                                       |                       |                           | -                          |                                |                |
|                                      | Lunch Trees              |                     |                                       |                       |                           |                            |                                |                |
|                                      | Speed Type               | 050                 | <                                     |                       |                           | ~~~                        |                                |                |
| Total                                |                          |                     |                                       |                       |                           |                            |                                |                |
| Lines 0 Total Debits                 | 0.000                    | Currency            | Total Credits                         | 0.000 Currenc         | y Net                     | 0.000                      |                                |                |
| Save Return to Search                | Previous in List         | Next in List        | Notify C Refresh                      |                       | -                         | 1                          |                                |                |
| Accounting Entries   Deposit Control |                          |                     |                                       |                       |                           | ~                          |                                |                |
|                                      |                          |                     |                                       |                       |                           |                            |                                |                |

After the cash lines are generated, check the **Complete** checkbox and click the **Save** button.

Upon **Save**, Cardinal verifies the ChartField values and combinations are valid. The Budget Check icon becomes available for online budget checking. If not selected, the transaction will be budget checked in the nightly batch process.

| Fav  | orites 👻                | Main                | Menu 👻 🔷 🗧   | Accounts       | s Receiva       | able 🔻 > 🛛 Pay  | /ments 👻    | > Direct J   | ournal Payme  | ents 🔻 > Cre | ate Accounting E | ntries        |                |
|------|-------------------------|---------------------|--------------|----------------|-----------------|-----------------|-------------|--------------|---------------|--------------|------------------|---------------|----------------|
| Ac   | counting E              | ntries              | Deposit Cont | rol            |                 |                 |             |              |               |              |                  |               |                |
|      | Unit                    | t 50100             |              | Depo           | sit ID 91       | 226             |             |              | Payment       | CK1234       |                  | Seq 1         |                |
| С    | urrency D               | etails              |              |                |                 |                 |             |              |               |              |                  |               |                |
|      | Amoun                   | t                   | 750.         | 00 USD         |                 |                 | <i>\$</i> 7 | Ē            | ବ୍            |              |                  |               |                |
| Bu   | dget Status             | Con                 | nplete       | Entry          | Event           |                 | 2           |              |               |              |                  |               |                |
| D    | istributior             | n Lines             |              |                |                 |                 |             |              | Personalize   | Find View 2  | 🖉   🔣 🛛 F        | irst 🕚 1-4 of | 4 🕑 Last       |
| C    | ChartFields             | Curr                | ency Details | <u>B</u> udget | <u>J</u> ournal | Reference Infor | mation      | Distribution | Creation / Up | date Details |                  |               |                |
|      | Distributio<br>Sequence | n                   | GL Unit      | Spee           | d Type          | Line Amount     | Currency    |              | Account       | Fund         | Program          | Department    | Cost<br>Center |
|      | 1                       | 1                   | 50100        | Spee           | d Type          | -750.00         | USD         |              | 4009060       | 04100        |                  | 10015         | 11000          |
| 1    | 2                       | 2                   | TREAS        | Spee           | d Type          | 750.00          | USD         |              | 101010        | 04100        |                  | 99999         |                |
| :    | 3                       | 3                   | 50100        | Spee           | d Type          | 750.00          | USD         |              | 101010        | 04100        |                  | 99999         | 99999          |
|      | 4                       | 4                   | TREAS        | Spee           | d Type          | -750.00         | USD         |              | 101010        | 04100        |                  | 99999         |                |
|      |                         |                     |              |                |                 |                 |             |              | <             |              |                  |               | >              |
| T    | otal                    |                     |              |                |                 |                 |             |              |               |              |                  |               |                |
|      | Lines                   | 4                   | Total Deb    | oits           | 1,500.00        | ) Currency      | USD         | Total        | Credits       | 1,500.00     | Currency USD     | Net           | 0.00           |
| Acco | Save 🔯                  | Return<br>es   Depo | to Search    | 😭 Notify       | 2 Refr          | esh             |             |              |               |              |                  |               |                |

To correct accounting entries while on this page, deselect the **Complete** checkbox and then click **Save**.

Next, click the **Delete** icon (next to the **lightning bolt** icon) to remove the system generated cash and interunit lines.

|                                | Deposit Contro   | л              |                 |                 |          |                |               |              |           |                  |            |
|--------------------------------|------------------|----------------|-----------------|-----------------|----------|----------------|---------------|--------------|-----------|------------------|------------|
| Unit {                         | 50100            | Depos          | sit ID 91       | 226             |          |                | Payment       | CK1234       |           | Seq 1            |            |
| Currency Det                   | ails             |                |                 |                 |          |                |               |              |           |                  |            |
| Amount                         | 750.0            | 0 USD          |                 |                 | 3        | 3              |               |              |           |                  |            |
| [                              | Complete         | Entry          | Event           |                 | 2        |                |               |              |           |                  |            |
| udget Status<br>Distribution L | .ines            |                |                 |                 |          |                | Personalize   | Find View    | 2   🖓   🔣 | First ④ 1-4 of 4 | 🕑 Las      |
| ChartFields                    | Currency Details | <u>B</u> udget | <u>J</u> ournal | Reference Infor | mation   | Distribution ( | Creation / Up | date Details |           |                  |            |
| Distribution<br>Sequence       | GL Unit          | Spee           | d Type          | Line Amount     | Currency | , 1            | Account       | Fund         | Program   | Department       | Cos<br>Cen |
| 1                              | 1 50100          | Spee           | d Type          | -750.00         | USD      |                | 4009060       | 04100        |           | 10015            | 110        |
| 2                              | 2 TREAS          | Spee           | d Type          | 750.00          | USD      |                | 101010        | 04100        |           | 99999            |            |
| 3                              | 3 50100          | Spee           | d Type          | 750.00          | USD      |                | 101010        | 04100        |           | 99999            | 999        |
| 4                              | 4 TREAS          | Spee           | d Type          | -750.00         | USD      |                | 101010        | 04100        |           | 99999            |            |
|                                |                  |                |                 |                 |          |                | <             |              |           |                  | >          |
|                                |                  |                |                 |                 |          |                |               |              |           |                  |            |
| Total                          |                  |                |                 |                 |          |                |               |              |           |                  |            |

The system generated lines must always be deleted prior to modifying the user entered line of the accounting entry.

After clicking the **Delete** icon, cash and Treasury (Interunit) lines are removed and the **Distribution Lines** are open to edit.

| Favorites 🗸             | Main M           | Menu 👻 🔿        | Accounts Receivable | e <del>▼</del> → Paym | ients 👻 > Dire          | ct Journal Payn  | nents 👻 >      | Create /   | Accounting En | tries        |            |
|-------------------------|------------------|-----------------|---------------------|-----------------------|-------------------------|------------------|----------------|------------|---------------|--------------|------------|
| Accounting E            | Entries          | Deposit Control |                     |                       |                         |                  |                |            |               |              |            |
| Uni                     | it 50100         |                 | Deposit ID 912      | 26                    |                         | Paymen           | t CK1234       |            |               | Seq 1        |            |
| Currency [              | Details          |                 |                     |                       |                         |                  |                |            |               |              |            |
| Amour                   | nt               | 750.00          | USD                 |                       | <i>\$</i> 💌             |                  |                |            |               |              |            |
|                         | Com              | plete           | Entry Event         | Q                     |                         |                  |                |            |               |              |            |
| Budget Statu            | s                |                 |                     |                       |                         |                  |                |            |               |              |            |
| Distributio             | n Lines          |                 |                     |                       |                         | Personal         | ize   Find   V | /iew 2   🛙 | 흰  🔣          | First 🕙 1 of | i 1 🕑 Last |
| ChartFields             | s C <u>u</u> rre | ency Details    | udget Journal R     | eference Inform       | ation <u>D</u> istribut | ion Creation / U | pdate Details  |            |               |              |            |
| Distributio<br>Sequence | on ,             | *GL Unit        | Speed Type          | Line Amount           | Currency                | *Account         | Fund           | 1          | Program       | Department   | Co<br>Cei  |
| 1                       | 1                | 50100           | Speed Type          | -750.00               | USD                     | 4009060          | Q 04100        |            | 0             | 10015        | Q 11       |
|                         |                  |                 |                     |                       |                         | <                |                |            |               |              | >          |
| Total                   |                  |                 |                     |                       |                         |                  |                |            |               |              |            |
| Lines                   | 1                | Total Debits    | 0.00                | Currency L            | JSD To                  | tal Credits      | 750.00         | Cur        | rency USD     | Net          | -750.00    |
| 🔚 Save 🧕                | Ҟ Return t       | o Search        | Notify 2 Refres     | h                     |                         |                  |                |            |               |              |            |
| Accounting Entr         | ries   Depo      | sit Control     |                     |                       |                         |                  |                |            |               |              |            |

After creating a direct journal deposit, mark it **Complete** and click **Save**, it is ready for budget check. Budget check occurs during the nightly batch processing but can also be done manually online.

Remember, once the journal has been successfully budget checked, the user <u>cannot</u> modify the deposit or the accounting entry.

To manually run budget check, click the **Budget Check** icon on the **Create/Modify Accounting Entries** page. This icon is only available if the direct journal deposit is saved as **Complete**. If the accounting entries pass budget check, the **Budget Status** will be **Valid**.

|                 | IVIdIII         | Menu 🔻 🔰        | Accounts Recei    | ivable ♥ > Fayiliei  | 1115 🗸 🤇                      | Dilector           | ины гауше      | ants ♥ > Greate | Accounting Entries |             |        |      |
|-----------------|-----------------|-----------------|-------------------|----------------------|-------------------------------|--------------------|----------------|-----------------|--------------------|-------------|--------|------|
| Accounting      | Entries         | Deposit Control |                   |                      |                               |                    |                |                 |                    |             |        |      |
| Un              | it 50100        |                 | Deposit ID        | 91226                |                               |                    | Payme          | ent CK1234      |                    | Seq 1       |        |      |
| Currency        | Details         |                 |                   |                      |                               |                    |                |                 |                    |             |        |      |
| Amou            | nt              | 750.00          | USD               |                      |                               |                    |                |                 |                    |             |        |      |
|                 | √ Cor           | nnlete          | Entry Even        | t                    |                               |                    |                |                 |                    |             |        |      |
| Judget Statu    | s Valid         |                 | ,                 | <b>`</b>             |                               |                    |                |                 |                    |             |        |      |
| Distributic     | n Lines         |                 |                   |                      |                               |                    | Personaliz     | e   Find   View | Ali   🖓   🔜 🛛 Fi   | rst 🕙 1-2 ( | of 4 🕑 | Last |
| ChartField      | s C <u>u</u> rr | ency Details    | Budget Jour       | nal Reference Inform | nation                        | <u>D</u> istributi | on Creation /  | Update Details  |                    |             |        |      |
| Distributi      | on<br>e         | GL Unit         | Line Amount       | Currency             | Accou                         | int                | Fund           | Program         | Department         | Cost        | Task   | FIF  |
| Sequence        |                 |                 |                   |                      |                               |                    |                |                 |                    | 001101      |        |      |
| 1               | 1               | 50100           | -750.00           | USD                  | 40090                         | )60                | 04100          |                 | 10081              | 11000010    |        |      |
| 1               | 1               | 50100<br>TREAS  | -750.00           | USD<br>USD           | 40090                         | 060                | 04100<br>04100 |                 | 10081<br>99999     | 11000010    |        |      |
| 1<br>2          | 1               | 50100<br>TREAS  | -750.00<br>750.00 | USD<br>USD           | 40090<br>10101<br><b>《</b>    | 060                | 04100<br>04100 |                 | 10081<br>99999     | 11000010    |        | >    |
| 1<br>2<br>Total | 1               | 50100<br>TREAS  | -750.00<br>750.00 | USD<br>USD           | 40090<br>10101<br><b>&lt;</b> | 0                  | 04100<br>04100 |                 | 10081<br>99999     | 11000010    |        | >    |

### Reviewing and Correcting Budget Check Errors

During the budget check process, Cardinal validates that a control budget exists.

All accounting entry lines must pass a check against the established commitment control budget. An error will be received if the accounting distribution includes an expenditure account and does not have a corresponding commitment control budget.

Once budget check errors are corrected online, the budget check process can be run manually to validate that the errors were successfully corrected. Otherwise, the budget check process will run again during the nightly batch.

The **Budget Status** for the entire payment is displayed on the header of the direct journal accounting entry and on the **Budget** tab for each distribution line.

The budget checking status values include:

- Error: The entry failed to pass budget checking. The transaction must be corrected before it will post to Commitment Control Ledgers and the General Ledger
- Valid: The entry passed budget checking and the process updated the Commitment Control Ledger
- Warning: The budget check process issued a warning but still updated the Commitment Control Ledger

Research the Budget Check Error and Warning message using two different tabs:

- Directly Journalled Payments tab
- Misc Payment Exceptions tab

To view the error using the **Directly Journalled Payments** tab, navigate using the following path:

#### Main Menu > Accounts Receivable > Payments > Direct Journal Payments > Modify Accounting Entries

Enter the **Deposit ID** and click the **Search** button.

| CARDINAL                                                                     | All 👻 :           | Search                       | >> /                  | Advanced Search  | Last Search Results |
|------------------------------------------------------------------------------|-------------------|------------------------------|-----------------------|------------------|---------------------|
| Favorites - Main Menu - Accou                                                | ints Receivable   | e → > Payments → >           | Direct Journal Paymer | nts 👻 > Modify A | ccounting Entries   |
| Modify Accounting Entries<br>Enter any information you have and click Search | . Leave fields bl | lank for a list of all value | 5.                    |                  |                     |
| Find an Existing Value                                                       |                   |                              |                       |                  |                     |
| Search Criteria                                                              |                   |                              |                       |                  |                     |
| Deposit Unit = V 50100<br>Deposit ID begins with V 74280                     |                   | Q                            |                       |                  |                     |
| Payment Sequence = V<br>Payment ID begins with V                             |                   |                              |                       |                  |                     |
| Assigned Operator ID begins with V                                           |                   |                              |                       |                  |                     |
| Case Sensitive<br>Limit the number of results to (up to 300): 300            |                   |                              |                       |                  |                     |
| Search Clear Basic Search 🖾 S                                                | ave Search Crit   | teria                        |                       |                  |                     |

The **Directly Journaled Payments** page displays. Click the **Budget Check Options** icon to view the error.

| Favorites -         | Main Menu 🗸          | > Account              | s Receiva | ble 🔻 🚿 Paymen       | ts 🔻 🔿  | Direct Journal Pa  | yments 🔻 > N | lodify A | ccounting Entrie | es          |      |
|---------------------|----------------------|------------------------|-----------|----------------------|---------|--------------------|--------------|----------|------------------|-------------|------|
| CAR                 | DINAL                | All 👻                  | Search    |                      |         | >> Advanced        | Search       |          |                  |             |      |
| Directly Jour       | nalled Payments      | Deposit <u>C</u> ontro | DI        |                      |         |                    |              |          |                  |             |      |
| Un                  | it 50100             | Depo                   | sit ID 74 | 282                  |         | Paym               | nent AR4     |          |                  | Seq 1       |      |
| Currency [          | Details              |                        |           |                      |         |                    |              |          |                  |             |      |
| Amou                | nt                   | -629.03 USD            |           |                      |         | 8                  | ]            |          |                  |             |      |
| Budget Statu        | Complete<br>S Error  | Entry                  | Event     | Q                    |         | Personalize   Find |              |          | Eiret (1) 1.2    | of 4 🕡 Lact |      |
| ChartFields         | Currency Det         | aile Rudget            | lournal   | Reference Informatio | on D    | reisonalize   rinu |              |          | FIISt I I-2      | 014 CdSt    |      |
| Distributio         | on Sequence          | GL Unit                | Journal   | Line Amount          | Currenc | y                  | Short Name   | [9       | Budget Date      |             |      |
| 1                   | 1                    | 50100                  |           | 629.03               | USD     |                    | Error        |          | 11/14/2016       |             |      |
| 2                   | 2                    | TREAS                  |           | -629.03              | USD     |                    |              |          |                  |             |      |
| Total               |                      |                        |           |                      |         |                    |              |          |                  |             |      |
| Lines               | 4 To                 | tal Debits             | 1,258.06  | 5 Currency US!       | D       | Total Credits      | 1,258.06     | Curr     | rency USD        | Net         | 0.00 |
| Save Accounting Ent | Tries   Deposit Conf | h 🖹 Notify             | 2 Refr    | esh                  |         |                    |              |          |                  |             |      |

To view the error on the Miscellaneous Payment Exceptions tab, navigate using the following path:

#### Main Menu > Commitment Control > Review Budget Check Exceptions > Revenues > Direct Journal

On the **Direct Journal** search page enter the **Deposit ID** with the error and click **Search** to view the exception.

| CAR              | DINAL                    |               |              | _        |                     |                    |               |                       |
|------------------|--------------------------|---------------|--------------|----------|---------------------|--------------------|---------------|-----------------------|
|                  |                          |               | All 👻        | Searc    | h                   |                    | >> Advanced   | Search                |
| Favorites -      | Main Menu 🗸              | > Comm        | itment Cont  | iol 🗕 🖂  | Review Budge        | t Check Exceptions | s 🔻 > Revenue | es 👻 🗇 Direct Journal |
|                  |                          |               |              |          |                     |                    |               |                       |
| Direct Journ     | al                       |               |              |          |                     |                    |               |                       |
| Enter any inform | nation you have and o    | click Search. | Leave fields | blank fo | r a list of all val | ues.               |               |                       |
|                  |                          |               |              |          |                     |                    |               |                       |
| Find an Exist    | ting Value               |               |              |          |                     |                    |               |                       |
| Search Cr        | iteria                   |               |              |          |                     |                    |               |                       |
|                  |                          |               |              |          |                     |                    |               |                       |
| Commitment       | Control Tran ID beg      | ins with 🗸    |              |          |                     |                    |               |                       |
| Commitment C     | ontrol Tran Date =       | ~             |              |          | 31                  |                    |               |                       |
|                  | Deposit Unit beg         | ins with 🗸    | 50100        |          | Q                   |                    |               |                       |
| L                | Deposit ID beg           | jins with 🗸   | 74282        |          | Q                   |                    |               |                       |
| Pay              | ment Sequence =          | ~             |              |          |                     |                    |               |                       |
| P                | rocess Instance =        | ~             |              |          |                     |                    |               |                       |
| 1                | Process Status =         | ~             |              |          | 1                   | ✓                  |               |                       |
| Limit the numbe  | r of results to (up to 3 | 300): 300     |              |          |                     |                    |               |                       |
| Search           | Clear Basic Sea          | arch 🖾 Sa     | ave Search ( | Criteria |                     |                    |               |                       |

|         | CARDINA         | AĽ                    |              |            |                          |               |          |          |     |                    |                  |      |
|---------|-----------------|-----------------------|--------------|------------|--------------------------|---------------|----------|----------|-----|--------------------|------------------|------|
| Favor   | ites 👻 🛛 Mai    | n Menu 👻 🔷 🔿          | Commitment   | Control 🗸  | > Review Budget Check Ex | ceptions -    | > Re     | venues   | • > | Direct Jou         | urnal            |      |
| Misc    | :. Payment Exce | ptions Line B         | Exceptions   |            |                          |               |          |          |     |                    |                  |      |
|         | Depo            | sit Unit 50100        |              | Deposit ID | 74282 📃                  | Pa            | yment    | Sequer   | ice | 1                  |                  |      |
|         | *Exception      | on Type Warnin        | g 🗸          |            | Override Transaction     | 6             | 6        | T.       | 5   |                    |                  |      |
|         | Maximu          | m Rows 100            | )            |            | More Budgets Exist       |               |          |          |     |                    |                  |      |
|         | Search          |                       |              |            | Advanced Budget Crit     | eria          |          |          |     |                    |                  |      |
| Bu      | dgets with Exc  | eptions               |              |            | Pe                       | rsonalize   I | Find   V | /iew All | 121 | III F              | First 🕚 1 of 1 🔮 | Last |
| Bu      | ıdget Override  | Budget <u>C</u> hartf | ields 💷      |            |                          |               |          |          |     |                    |                  |      |
|         | Details         | Business Unit         | Ledger Group |            | Exception                |               | More     | Detail   |     | Override<br>Budget | Transfer         |      |
| 1       | Ð               | 50100                 | CC_REVEST    |            | Exceeds Non-Cntrl Budget |               | More     | Detail   |     |                    | Go To 🗾          |      |
| Risc. I | ave 🔯 Retur     | n to Search           | Notify       |            |                          |               | -        |          |     |                    |                  |      |

To correct a budget check error do one of the following:

- Correct the direct journal distribution lines that caused a budget error, if the distribution is incorrect
- Have the budget modified if the ChartField distribution is correct

| CAR              | DINAL                 |                 |            |        |            |             |            |                |      |                |                |
|------------------|-----------------------|-----------------|------------|--------|------------|-------------|------------|----------------|------|----------------|----------------|
| Crit             |                       |                 | All        | -      | Search     |             |            |                | >>   | Advanced Searc | h              |
| Favorites -      | Main Menu 🗸           | > Comm          | nitment Co | ntrol  | <b>→</b> > | Review B    | udget C    | heck Exception | ns 👻 | > Revenues -   | Direct Journal |
|                  |                       |                 |            |        |            |             |            |                |      |                |                |
| Direct Journ     | al                    |                 |            |        |            |             |            |                |      |                |                |
| Enter any inform | nation you have an    | d click Search. | Leave fiel | ds bla | ank for    | a list of a | ill values | 5.             |      |                |                |
|                  |                       |                 |            |        |            |             |            |                |      |                |                |
| Find an Exist    | ting Value            |                 |            |        |            |             |            |                |      |                |                |
| Search Cr        | riteria               |                 |            |        |            |             |            | ]              |      |                |                |
|                  | _                     |                 |            |        |            |             |            |                |      |                |                |
| Commitment       | Control Tran ID b     | egins with 🗸    |            |        |            |             |            |                |      |                |                |
| Commitment Co    | ontrol Tran Date =    |                 |            |        |            | 31          | -          |                |      |                |                |
|                  | Deposit Unit b        | egins with V    | 50100      |        |            |             |            |                |      |                |                |
| L                | Deposit ID b          | egins with V    | 74282      |        |            |             |            |                |      |                |                |
| Pay              | ment Sequence =       | <b>~</b>        |            |        |            |             |            |                |      |                |                |
| P                | Tocess Instance =     |                 |            |        |            |             |            |                |      |                |                |
|                  | Process Status =      |                 | 7          |        |            |             | ~          |                |      |                |                |
| Limit the numbe  | r or results to (up t | 0 300): 300     |            |        |            |             |            |                |      |                |                |
| Search           | Clear Basic S         | Search 🖾 S      | ave Searc  | h Crit | teria      |             |            |                |      |                |                |

To correct the ChartField distribution on the direct journal accounting entry, navigate to the **Modify Accounting Entries** page using the following path:

#### Main Menu > Accounts Receivable > Payments > Direct Journal Payments > Modify Accounting Entries

- Uncheck the **Complete** box
- Click **OK** when the Message displays
- Click the Save button

| Favorites - Main Me             | enu 🔻 >                                             | Accounts R            | eceivable 🔻                      | > Payr                  | ments 👻 🗄              | Direct Jour        | nal Payment        | s 🔻 > Modify     | / Accounting E | ntries         |
|---------------------------------|-----------------------------------------------------|-----------------------|----------------------------------|-------------------------|------------------------|--------------------|--------------------|------------------|----------------|----------------|
| Accounting Entries Depo         | osit Control                                        |                       |                                  |                         |                        |                    |                    |                  |                |                |
| Unit 50100                      | Unit 50100 Deposit ID 74282 Payment DOTTRNG05 Seq 1 |                       |                                  |                         |                        |                    |                    |                  |                |                |
| Currency Details                |                                                     |                       |                                  |                         |                        |                    |                    |                  |                |                |
| Amount                          | 100.00 USE                                          | D                     |                                  | Ź                       | 1                      |                    |                    |                  |                |                |
|                                 |                                                     |                       |                                  |                         |                        |                    |                    |                  |                |                |
| Complete                        | E                                                   | ntry Event            | C                                | ۱.                      |                        |                    |                    |                  |                |                |
| Budget Status                   |                                                     |                       |                                  |                         |                        |                    |                    |                  |                |                |
| Distribution Lines              |                                                     |                       |                                  |                         |                        | Personalize        | Find   View A      | 🖓   🔢            | First 🕚 1-2 o  | f 4 🕑 Last     |
| ChartFields Currency D          | Details <u>B</u> udge                               | et <u>J</u> ournal F  | Reference Infor                  | mation                  | <u>D</u> istributio    | n Creation / Up    | date Details       | )                |                |                |
| Distribution<br>Sequence GL Uni | it S                                                | Speed Type            | Line Amount                      | Currency                |                        | Account            | Fund               | Program          | Department     | Cost<br>Center |
| 1 1 50100                       | S                                                   | Speed Type            | -100.00                          | USD                     |                        | 4009060            | 04100              |                  | 10049          | 110000         |
| 2 2 TREA:                       | SS                                                  | Speed Type            | 100.00                           | USD                     |                        | 101010             | 04100              |                  | 10049          | 11000(         |
|                                 |                                                     |                       |                                  |                         |                        | <                  |                    |                  |                | >              |
| Total                           | Aessage                                             |                       |                                  |                         |                        |                    |                    |                  |                |                |
| Lines 4                         | amina Pisasa                                        | e unter Direct de     | umai Entry na                    | nei to con              | tale the inc           | unadadas tati cara | dina antiviase. Al | 040 7271         |                | 0.00           |
| Return to                       | and good and a                                      | in some some som over | onina con j ya                   | inin ing siyo           |                        | Discut in second   | Colorador (        |                  |                |                |
|                                 | anel is used for r                                  | reviewing com         | nong entries c<br>plete accounti | an ce upi<br>19 entries | saled in the<br>Lonly, | CANEST JOURNAL     | Entry panel. 1     | Anect Journal Ho | tropa.         |                |
|                                 | OK                                                  |                       |                                  |                         |                        |                    |                    |                  |                |                |

| Favo  | orites 👻                 | Main Menu            | • > A     | ccounts F  | Receivable 👻    | > Pay    | ments 👻     | > Direct Jou    | urnal Payment | s 🔻 > Modify   | Accounting En  | tries          |
|-------|--------------------------|----------------------|-----------|------------|-----------------|----------|-------------|-----------------|---------------|----------------|----------------|----------------|
| Acco  | ounting Entri            | es <u>D</u> eposit C | ontrol    |            |                 |          |             |                 |               |                |                |                |
|       | Unit 5                   | 0100                 | Dep       | osit ID 74 | 282             |          |             | Paymen          | t DOTTRNG05   |                | Seq 1          |                |
| Cu    | rrency Deta              | ils                  |           |            |                 |          |             |                 |               |                |                |                |
|       | Amount                   | 1                    | 00.00 USD |            |                 | 4        | 2           |                 |               |                |                |                |
| Budg  | get Status               | Complete             | Ent       | y Event    | C               | 2        |             |                 |               |                |                |                |
| Dis   | stribution Li            | ines                 |           |            |                 |          |             | Personalize     | Find   View A | " @  🔣         | First 🕚 1-2 of | 4 🕑 Last       |
| Ch    | artFields                | Currency Detail      | Budget    | Journal    | Reference Infor | mation   | Distributio | on Creation / U | pdate Details | [ <b>TTT</b> ] |                |                |
|       | Distribution<br>Sequence | GL Unit              | Spe       | ed Type    | Line Amount     | Currency | ,           | Account         | Fund          | Program        | Department     | Cost<br>Center |
| 1     |                          | 1 50100              | Spe       | ed Type    | -100.00         | USD      |             | 4009060         | 04100         |                | 10049          | 110000         |
| 2     |                          | 2 TREAS              | Spe       | eed Type   | 100.00          | USD      |             | 101010          | 04100         |                | 10049          | 110000         |
|       |                          |                      |           |            |                 |          |             | <               |               |                |                | >              |
| To    | tal                      |                      |           |            |                 |          |             |                 |               |                |                |                |
|       | Lines 4                  | Total                | Debits    | 200.00     | ) Currency      | USD      | Tot         | al Credits      | 200.00        | Currency USE   | ) Net          | 0.00           |
| Accou | ave 🔯 R                  | eturn to Search      | E Notify  | 2 Refr     | esh             |          |             |                 |               |                |                |                |

Next, navigate to the **Create Accounting Entries** page using the following path:

#### Main Menu > Accounts Receivable > Payments > Direct Journal Payments > Create Accounting Entries

- Click the **Delete** icon to delete the system generated lines
- Enter changes to the user defined distribution line
- Click the **lightning bolt** icon to rebuild the accounting entries
- Select the **Complete** checkbox, then the **Save** button
- The edit check process will run again

The nightly batch process will re-budget check the journal, or the user can re-budget check online by clicking the **Budget Check** icon.

| vorites 🔻 🛛 M                                                                                          | Aain Menu ▼ →                                                    | Accounts Receivab                                                             | ile 🔻 👌 Paymer                             | nts 🔻 🕥 Direct Jou                     | rnal Payments 🔻                                          | > Create A                                    | ccoun               | ting Entries                            |                                       |        |
|----------------------------------------------------------------------------------------------------|------------------------------------------------------------------|-------------------------------------------------------------------------------|--------------------------------------------|----------------------------------------|----------------------------------------------------------|-----------------------------------------------|---------------------|-----------------------------------------|---------------------------------------|--------|
| ccounting Entrie                                                                                       | s Deposit Contro                                                 | l                                                                             |                                            |                                        |                                                          |                                               |                     |                                         |                                       |        |
| Unit 50°                                                                                               | 100                                                              | Deposit ID 74                                                                 | 282                                        |                                        | Payment D                                                | OTTRNG05                                      |                     |                                         | Seq 1                                 |        |
| Currency Detail                                                                                        | ls                                                               |                                                                               |                                            |                                        |                                                          |                                               |                     |                                         |                                       |        |
| Amount                                                                                                 | 100.0                                                            | 0 USD                                                                         |                                            | \$ 1                                   |                                                          |                                               |                     |                                         |                                       |        |
| Thround                                                                                                | 100.0                                                            | 0 000                                                                         |                                            |                                        |                                                          |                                               |                     |                                         |                                       |        |
|                                                                                                    |                                                                  |                                                                               |                                            |                                        |                                                          |                                               |                     |                                         |                                       |        |
|                                                                                                    |                                                                  |                                                                               |                                            |                                        |                                                          |                                               |                     |                                         |                                       |        |
|                                                                                                    | Complete                                                         | Entry Event                                                                   | ٩                                          |                                        |                                                          |                                               |                     |                                         |                                       |        |
| udget Status                                                                                           | Complete                                                         | Entry Event                                                                   | ٩                                          |                                        |                                                          |                                               |                     |                                         |                                       |        |
| udget Status                                                                                           | Complete                                                         | Entry Event                                                                   | Q                                          |                                        | Decemetics                                               |                                               |                     | <u>م</u> ار 🖽 ا                         | Tirest (4) d of                       | 4.001  |
| udget Status<br>Distribution Lin                                                                       | Complete                                                         | Entry Event                                                                   | Q                                          |                                        | Personalize                                              | Find   View                                   | All                 | ק - F                                   | First 🕥 1 of                          | 1 🕑 La |
| udget Status<br>Distribution Lin<br>ChartFields                                                        | Complete                                                         | Entry Event                                                                   | Reference Inform                           | nation Distribution                    | Personalize<br>on Creation / Upda                        | Find   View                                   | / All   t           | ] 🖪 F                                   | First 🛈 1 of                          | 1 🕑 La |
| udget Status<br>Distribution Lin<br>ChartFields (<br>Distribution<br>Sequence                          | Complete Les Currency Details *GL Unit                           | Entry Event                                                                   | Reference Inform                           | nation Distributio                     | Personalize<br>on Creation / Upda<br>*Account            | Find   View<br>te Details<br>Fund             | / All   0           | 기 대 F<br>Program                        | First 🕚 1 of<br>Department            | 1 🕑 La |
| udget Status<br>Distribution Lin<br>ChartFields (<br>Distribution<br>Sequence<br>1                     | Complete Les Currency Details *GL Unit 1 50100                   | Entry Event<br>Budget Journal<br>Speed Type                                   | Reference Inform<br>Line Amount<br>-100.00 | nation Distributio<br>Currency<br>USD  | Personalize<br>on Creation / Upda<br>*Account<br>4009060 | Find   View<br>te Details<br>Fund<br>Q 04100  | / All   [<br>       | 계   🔜 F<br>Program                      | First ① 1 of<br>Department<br>2 10049 | 1 🕑 La |
| udget Status<br>Distribution Lin<br>ChartFields (<br>Distribution<br>Sequence<br>1                     | Complete Les Currency Details *GL Unit 1 50100 C                 | Entry Event Budget Journal Speed Type Speed Type                              | Reference Inform<br>Line Amount<br>-100.00 | nation Distributio                     | Personalize<br>on Creation / Upda<br>*Account<br>4009060 | Find   View<br>the Details<br>Fund<br>Q 04100 | ( All   E           | 계 📰 F<br>Program                        | First ① 1 of<br>Department<br>2 10049 | 1 🕑 La |
| udget Status<br>Distribution Lin<br>ChartFields (<br>Distribution<br>Sequence<br>1<br>Total            | Complete tes Currency Details GL Unit 1 50100 C                  | Entry Event                                                                   | Reference Inform<br>Line Amount<br>-100.00 | nation Distribution<br>Currency<br>USD | Personalize on Creation / Upda *Account 4009060          | Find   View<br>te Details<br>Fund<br>Q 04100  | / AII   [<br>[      | 죄   📰 F<br>Program                      | First (1) 1 of<br>Department<br>10049 | 1 🕑 La |
| udget Status<br>Distribution Lin<br>ChartFields (<br>Distribution<br>Sequence<br>1<br>Total<br>Lines 0 | Complete tes Currency Details    GL Unit  1 50100 CU Total Debit | Entry Event<br><u>Budget</u> Journal<br>Speed Type<br>Q Speed Type<br>ts 0.00 | Reference Inform<br>Line Amount<br>-100.00 | nation Distributi<br>Currency<br>USD   | Personalize on Creation / Upda *Account 4009060          | Find   View<br>the Details<br>Fund<br>Q 04100 | ( All   [<br>[:::)) | Program       C       C       C       C | First ① 1 of<br>Department<br>10049   | 1 🕑 La |

| Favorites - Main Menu - > A          | Accounts Receivable -> Paymer  | nts 👻 > Direct Journal        | Payments 🗸 🔿 🤇     | Create Accour | ting Entries |                    |
|--------------------------------------|--------------------------------|-------------------------------|--------------------|---------------|--------------|--------------------|
| Accounting Entries Deposit Control   |                                |                               |                    |               |              |                    |
| Unit 50100                           | Deposit ID 74282               |                               | Payment DOTT       | RNG05         |              | Seq 1              |
| Currency Details                     | -                              |                               |                    |               |              |                    |
| Amount 100.00                        | USD                            | <b>F</b>                      |                    |               |              |                    |
|                                      |                                |                               |                    |               |              |                    |
| Complete                             | Entry Event                    |                               |                    |               |              |                    |
| Budget Status                        |                                |                               |                    |               |              |                    |
| Distribution Lines                   |                                |                               | Personalize   Fin  | d   View All  | 🖉   🔜 🛛 Firs | st 🕚 1 of 1 🕑 Last |
| ChartFields Currency Details B       | udget Journal Reference Inform | nation <u>D</u> istribution C | reation / Update D | etails 💷      |              |                    |
| Distribution<br>Sequence *GL Unit    | Speed Type Line Amount         | Currency                      | *Account           | Fund          | Program      | Department Co      |
| 1 1 50100 Q                          | Speed Type -100.00             | USD                           | 4009060 🔍          | 04100 🔍       | Q            | 10049 🔍 11         |
|                                      |                                |                               | <                  |               |              | >                  |
| Total                                |                                |                               |                    |               |              |                    |
| Lines () Total Debits                | 0.00 Currency                  | USD Total C                   | redits 1           | 00.00 Cui     | rrency USD   | Net -100.00        |
| 🔚 Save 🔯 Return to Search 🖃          | Notify 2 Refresh               |                               |                    |               |              |                    |
| Accounting Entries   Deposit Control |                                |                               |                    |               |              |                    |

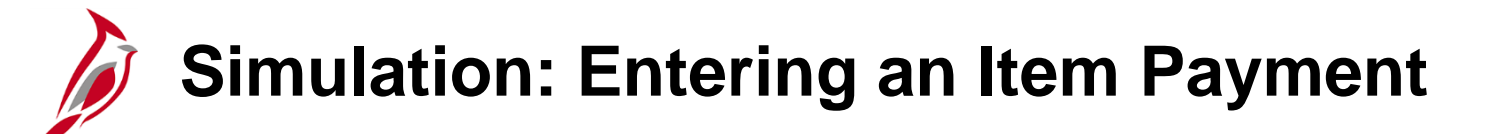

You will now view a simulation that demonstrates how to Enter an Item Payment.

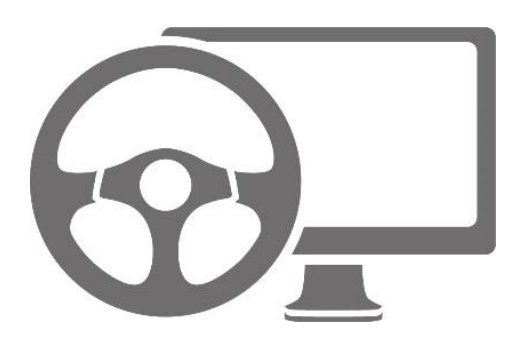

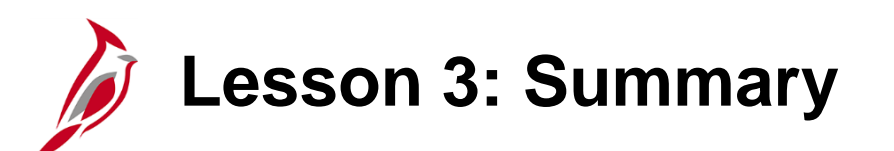

Processing a Payment

In this lesson, you learned:

• Process an Item Payment

3

- Process a Direct Journal Payment
- Review and correct Budget Check errors

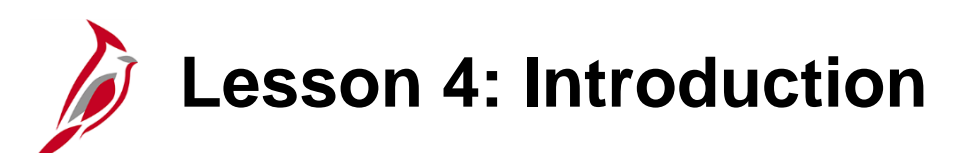

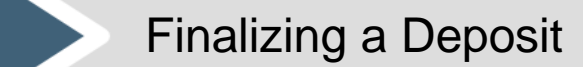

This lesson covers the following topics:

4

- Creating and Approving a Deposit Certificate
- Reviewing General Ledger Journal Information

### Creating and Approving a Deposit Certificate

Completed deposits are batched together under the combination of the Deposit Certificate and the related Bank Deposit Date before the entries are sent to the General Ledger.

The Deposit Certificate and the Bank Deposit Date are both entered on the **Approve Deposits** page and can be sent to the General Ledger by batching one or more deposits under a Deposit Certificate ticket.

The Deposit Certificate and related Bank Deposit Date information is entered directly into Cardinal and the associated Deposit IDs are selected.

For more detailed information about approving deposits, see the course entitled **501 AR325: Accounts Receivable Approvals** located on the Cardinal website in **Course Materials** under **Learning**.

For interfaced transactions, the Deposit Certificate is approved automatically unless manual intervention is required and the Deposit Certificate is modified online.
Navigate to **Approve Deposits** page using the following path:

Main Menu > Accounts Receivable > Payments > Apply Payments > Approve Deposit

Click Add a New Value tab.

Enter the following:

- Deposit Unit
- Deposit Control Ticket Number,
- Bank Deposit Date

Click the **Add** button to open **Approve Deposits** page.

| Favorites 🗸            | Main Menu 🗸          | > Accounts R    | eceivable $ ightarrow$ > | $Payments \bigstar i$ | Apply Payments - | Approve Deposit |
|------------------------|----------------------|-----------------|--------------------------|-----------------------|------------------|-----------------|
| Approve Dep            | oosits               |                 |                          |                       |                  |                 |
| <u>F</u> ind an Existi | ng Value Add a N     | lew Value       |                          |                       |                  |                 |
|                        |                      |                 |                          |                       |                  |                 |
| Doposit control        | Deposit Unit 5010    |                 |                          |                       |                  |                 |
| Ban                    | k Deposit Date 12/05 | 5/2019 <u>5</u> |                          |                       |                  |                 |
| Add                    |                      |                 |                          |                       |                  |                 |
| Find an Existing       | Value   Add a New V  | /alue           |                          |                       |                  |                 |

The **Deposit Unit**, **Deposit Control Ticket Number**, and **Bank Deposit Date** default from values entered on the **Add a New Value** tab.

Enter the total sum of all deposits in the **Control Total Amount** field.

Enter the total number of deposits for the Deposit Certificate in the **Control Count** field.

Select the individual **Deposit IDs** in the deposit detail section.

| prove Deposits                                                                             |                                     |                                                            |                                                                 |               |
|--------------------------------------------------------------------------------------------|-------------------------------------|------------------------------------------------------------|-----------------------------------------------------------------|---------------|
| Approve Deposits                                                                           |                                     |                                                            |                                                                 |               |
| Deposit Unit:<br>Deposit control Ticket Nur                                                | 50100<br>nber: DCTRN01              |                                                            |                                                                 |               |
|                                                                                            | 75                                  | 0.000 Control Cour                                         | nt: 1                                                           |               |
| Control Total Amount:                                                                      | 15                                  | Control Cont                                               |                                                                 |               |
| Control Total Amount:<br>Bank Deposit Date:                                                | 12/05/2019                          | Control Cont                                               |                                                                 |               |
| Control Total Amount:<br>Bank Deposit Date:<br>WS Posted By:<br>Approved By:               | 12/05/2019                          | WS Poste<br>Approved                                       | d Date:<br>1 Date:                                              |               |
| Control Total Amount:<br>Bank Deposit Date:<br>WS Posted By:<br>Approved By:               | 12/05/2019<br>Per                   | WS Poste<br>Approved<br>sonalize   Find   View /           | d Date:<br>1 Date:<br>All   🖾   🔜 First 🕚                       | 1 of 1 🕑 Last |
| Control Total Amount:<br>Bank Deposit Date:<br>WS Posted By:<br>Approved By:<br>Deposit ID | 12/05/2019<br>Per<br>Deposit Amount | WS Poste<br>Approved<br>sonalize   Find   View /<br>Status | d Date:<br>1 Date:<br>All I I I First<br>View Detail Status     | 1 of 1 🕑 Last |
| Bank Deposit Date:<br>WS Posted By:<br>Approved By:<br>Deposit ID<br>91226                 | 12/05/2019<br>Per<br>Deposit Amount | WS Poste<br>Approved<br>sonalize   Find   View /<br>Status | d Date:<br>d Date:<br>All   🖾   🔣 First 🕚<br>View Detail Status | 1 of 1 🕑 Last |

Cardinal requires that all deposits have a valid ChartField combination, pass Budget Check, and that their control amounts and counts match the related details before the **Deposit Control Ticket** can be approved.

A **Status** of **Completed** on the **Approve Deposits** page indicates the individual deposit has a valid edit and budget status and is ready for approval.

If the **Status** is **Error**, click the **View Detail Status** icon to determine whether the deposit has edit errors and/or **Budget Check** errors.

| Favorites 🕶 | Main Menu 👻         | > Accounts Receivable - | $\rightarrow$ Payments $\star$ $\rightarrow$ | Apply Payments <del>-</del> | > Approve Deposit |
|-------------|---------------------|-------------------------|----------------------------------------------|-----------------------------|-------------------|
| Approve Dep | osits               |                         |                                              |                             |                   |
| Approv      | e Deposits          |                         |                                              |                             |                   |
| Deposit Ur  | iit:                | 50100                   |                                              |                             |                   |
| Deposit co  | ntrol Ticket Number | DCTRN01                 |                                              |                             |                   |
| Control To  | tal Amount:         | 750.000                 | Control Count:                               | 1                           |                   |
| Bank Dep    | osit Date:          | 12/05/2019              |                                              |                             |                   |
| WS Post     | ed Bv:              |                         | WS Posted Da                                 | te:                         |                   |
| Approve     | d By:               |                         | Approved Dat                                 | e:                          |                   |
|             |                     | Personaliz              | e   Find   View All                          | 쾨   🔜 🛛 First 🔇             | 9 1 of 1 🛞 Last   |
| Depo        | osit ID D           | eposit Amount           | Status                                       | View Detail Status          |                   |
| 1 9122      | 26 Q                | 750.000                 |                                              |                             | + -               |
|             |                     | Set WS to Post          | t Approv                                     | /e                          |                   |
| Save 🖺      | Notify              |                         |                                              | Ac                          | d Dpdate/Display  |

The View Detail Status pop-up window opens the Deposit Detail Status page. A deposit must be Complete, Valid, and Journalled in order to be approved for Direct Journals.

The **Deposit ID** and **Bank Code** values display to ensure that all the deposits in the Deposit Certificate have the same bank account.

| ſ              |   | Dep          | ost Detail S                | Status            |              |                        |                       | ×    |
|----------------|---|--------------|-----------------------------|-------------------|--------------|------------------------|-----------------------|------|
| e   F<br>Stati | F | ⊃ay          | ments                       |                   |              |                        |                       | Help |
|                |   | Depo<br>Bank | osit ID: 912<br>k Code: 110 | 26<br>0           |              |                        |                       |      |
| £              |   | Pay          | yments f                    | Personalize   Fin | d   View All | 2   🔣 P                | First 🕚 1 of 1 🕑 Last |      |
|                |   |              | Payment<br>Sequence         | Payment<br>Amount | Edit Status  | Budget<br>Check Status | Payment Status        |      |
|                |   | 1            | 1                           | 750.000           | Complete     | Valid                  | Journalled            |      |
|                |   | Re           | turn                        |                   |              |                        |                       | :    |

After entering the required information and reviewing the **Deposit Detail Status**, click **Save**. The **Approve** button becomes available. Click **Approve** to finalize. A pop up message displays indicating the **Deposit is approved**. Click the **OK** button.

The Approved By and Approved Date fields on the page will automatically populate with the User ID and the current date.

| Favorites  Main Menu  Accounts Receivable  Payments  Apply Payments  Approve Deposit | Favorites  Main Menu  Accounts Receivable  Payments  Apply Payments  Approve Deposit |
|--------------------------------------------------------------------------------------|--------------------------------------------------------------------------------------|
| Approve Deposits                                                                     | Approve Deposits                                                                     |
| Approve Deposits                                                                     | Approve Deposits                                                                     |
| Deposit Unit: 50100                                                                  |                                                                                      |
| Deposit control Ticket Number: DCTRN01                                               | Deposit Unit: 50100                                                                  |
| Control Total Amount: 750.000 Control Count: 1                                       | Deposit control Ticket Number: DCTRN01                                               |
| Bank Deposit Date: 12/05/2019                                                        | Control Total Amount: 750.000 Control Count: 1                                       |
| WS Posted By: WS Posted Date:<br>Approved By: Approved Date:                         | Bank Deposit Date: 12/05/2019                                                        |
| Personalize   Find   View All   🖾   🔣 First 🕚 1 of 1 🕑 Last                          | WS Posted By: WS Posted Date:                                                        |
| Deposit ID Deposit Amount Status View Detail Status                                  | Approved By: TINA_TURNER Approved Date: 12/11/2019                                   |
| 1 91226 Q 750.000 Complete 🗎 🛨 🗖                                                     | Personalize   Find   View All   🖾   🔢 First 🕢 1 of 1 🕑 Last                          |
|                                                                                      | Deposit ID Deposit Amount Status View Detail Status                                  |
| 1 OF1 C Last                                                                         | 1.91226 750.000 Approved                                                             |
| Set WS to Post Approve Message                                                       | Set WS to Post Approve                                                               |
| Save Notify                                                                          | 📑 Add 🗾 Update/Display                                                               |
| Deposit is appro                                                                     | 70 (25007,4)                                                                         |

### **Reviewing General Ledger Journal Information**

Once the deposit is approved, it is processed further during nightly batch processing.

The nightly batch process posts the approved Direct Journal Deposit to the General Ledger.

General Ledger (GL) then updates the direct journal accounting entry in the Accounts Receivable module with the GL **Journal ID** and **Journal Date** which are shown on the **ChartField** tab.

|          | Unit             | 50100        |         |                | Deposit ID      | 91226             |                  | Payment CK12         | 34               | Seq 1   |            |    |
|----------|------------------|--------------|---------|----------------|-----------------|-------------------|------------------|----------------------|------------------|---------|------------|----|
| Currenc  | y Det            | ails         |         |                |                 |                   |                  |                      |                  |         |            |    |
| A        | mount            | t            | 750     | .00            | Currency        | USD               |                  |                      |                  |         |            |    |
|          | Base             |              | 750     | .00            | Currency        | USD               |                  |                      |                  |         |            |    |
|          |                  | Comple       | te      | E              | Budget Status 🛝 | /alid             |                  |                      |                  |         |            |    |
| Accoun   | ting L           | ine Display  | /       |                |                 |                   |                  |                      |                  |         |            |    |
|          |                  | Standar      | rd      |                |                 | 🔾 Supplemental (E | intry Ev         | vent) O Bo           | th               | Dis     | play       |    |
| Distribu | tion L           | ines         |         |                |                 |                   |                  | Personaliz           | e   Find   🖓     | First 🕢 | 1-4 of 4 🛞 | La |
| ChartFie | elds             | Currency E   | Details | <u>B</u> udget | Journal Refere  | nce Information   | <u>D</u> istribu | ition Creation / Upd | ate Details      | •       |            |    |
| уре      | Distrib<br>Seque | ution<br>nce | GL Unit | Debit A        | mount           | Credit Amount     |                  | Line Amount          | Foreign Currency | Journal | ID         |    |
| s Q      |                  | 1            | 50100   |                |                 | · · ·             | 750.00           | -750.00              | USD              | AR0128  | 39156      |    |
| s Q      |                  | 2            | TREAS   |                | 750.0           | 0                 |                  | 750.00               | USD              | AR0128  | 39157      |    |
| S Q      |                  | 3            | 50100   |                | 750.0           | 0                 |                  | 750.00               | USD              | AR0128  | 39156      |    |
| s Q      |                  | 4            | TREAS   |                |                 |                   | 750.00           | -750.00              | USD              | AR0128  | 39157      |    |
|          |                  |              |         |                |                 |                   |                  |                      |                  | <       |            |    |

### Reviewing General Ledger Journal Information (continued)

The Accounting Date and Deposit ID are written to the Line Descr field on the Currency Details tab.

|                     | wain wenu                | ▼ >       | Accounts            | Receivable 🗸              | > Payments -     | > Dir           | ect Journal Paymen   | ts 🗸 > Modify Ac | counting Entries        |
|---------------------|--------------------------|-----------|---------------------|---------------------------|------------------|-----------------|----------------------|------------------|-------------------------|
| Directly Io         | urnelled Doumont         | ta Dan    | anit Contro         | 1                         |                  |                 |                      |                  |                         |
| Directly Jo         | urnalleu Paymen          | ts Dep    | osit <u>C</u> ontre |                           |                  |                 |                      |                  |                         |
|                     | Unit 50100               |           |                     | Deposit ID                | 91226            |                 | Payment CK123        | 34 Sec           | ı 1                     |
| Currency            | / Details                |           |                     |                           |                  |                 |                      |                  |                         |
| An                  | nount                    | 750       | .00                 | Currency                  | USD              |                 |                      |                  |                         |
|                     | Base                     | 750       | .00                 | Currency                  | USD              |                 |                      |                  |                         |
|                     | Comple                   | te        | В                   | udget Status <sub>V</sub> | alid             |                 |                      |                  |                         |
| Accounti            | ing Line Display         | /         |                     |                           |                  |                 |                      |                  |                         |
|                     | Standar                  | rd        |                     | (                         | ⊃ Supplemental ( | Entry E         | /ent) O Bo           | th               | Display                 |
| Distribut           | ion Lines                |           |                     |                           |                  |                 | Personaliz           | e   Find   💷   🔜 | First 🕙 1-4 of 4 🕑 Last |
| C <u>h</u> artField | ds Currency D            | Details   | <u>B</u> udget      | Journal Refere            | nce Information  | <u>D</u> istrib | ution Creation / Upd | ate Details      |                         |
| Type g              | Distribution<br>Sequence | GL Unit   | Debit An            | nount                     | Credit Amount    |                 | Line Amount          | Foreign Currency | Line Descr              |
| s Q                 | 1                        | 50100     |                     |                           |                  | 750.00          | -750.00              | USD              | 19-12-05AR_DIRJRNL91226 |
| s Q                 | 2                        | TREAS     |                     | 750.0                     | D                |                 | 750.00               | USD              | 19-12-05AR_DIRJRNL91226 |
| s Q                 | 3                        | 50100     |                     | 750.0                     | D                |                 | 750.00               | USD              | 19-12-05AR_DIRJRNL91226 |
| s Q                 | 4                        | TREAS     |                     |                           |                  | 750.00          | -750.00              | USD              | 19-12-05AR_DIRJRNL91226 |
|                     |                          |           |                     |                           |                  |                 |                      |                  | < >                     |
| Total               |                          |           |                     |                           |                  |                 |                      |                  |                         |
| Lines               | 4 Tota                   | al Debits | 1,8                 | 500.00 Cu                 | rrency USD       | Tota            | Il Credits 1,        | 500.00 Currency  | USD Net 0.00            |

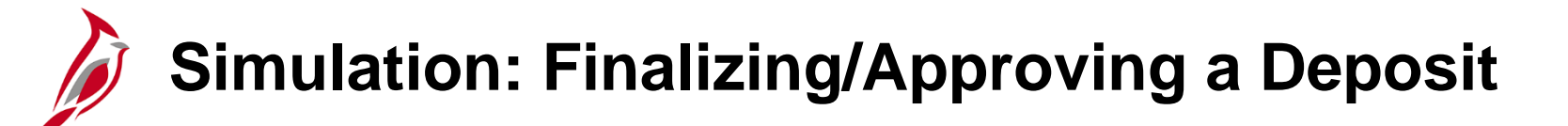

You will now view a simulation that demonstrates how to finalize and approve a deposit.

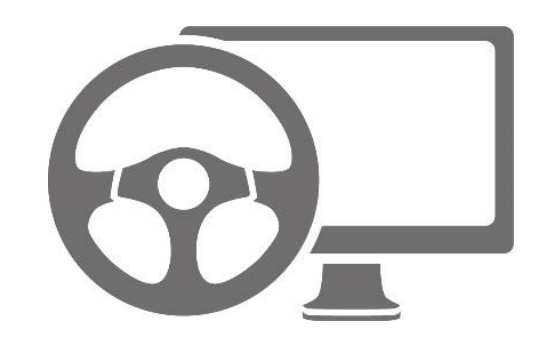

### Lesson 4: Finalizing a Deposit Hands-On Practice

Now you have an opportunity to practice the lessons learned today in a training environment.

Your instructor will provide direction on how to log in and complete the exercise.

If you have any questions, please ask your instructor.

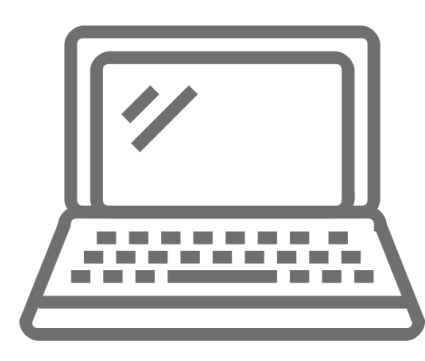

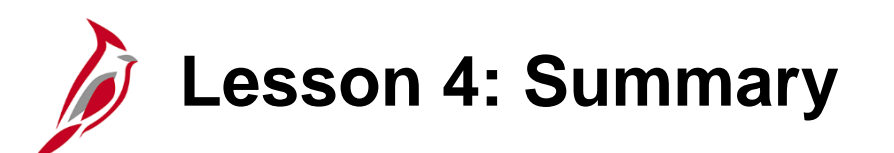

Finalizing a Deposit

In this lesson, you learned:

4

- Create and Approve a Deposit Certificate
- Review General Ledger Journal Information

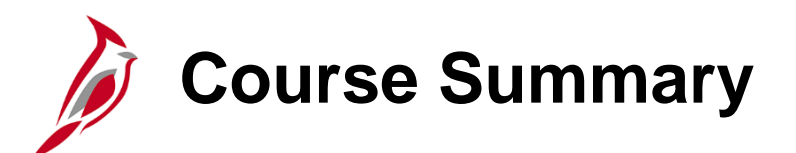

AR326

**Creating and Maintaining Deposits** 

In this course, you learned:

- Understand key Accounts Receivable Creating and Maintaining Deposits concepts
- Understand how Accounts Receivable Creating and Maintaining Deposits integrates with the General Ledger module in Cardinal
- Enter, process, and finalize an Item Payment in Cardinal
- Enter, process, and finalize a Direct Journal Payment in Cardinal
- Create a Deposit in Cardinal

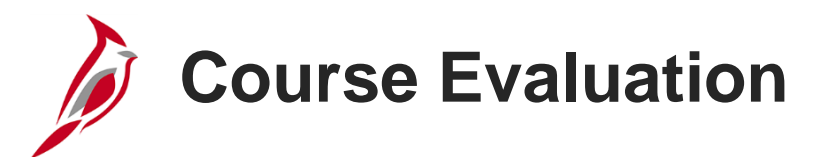

Congratulations! You successfully completed the **501 AR326: Creating and Maintaining Deposits** course.

Your instructor will provide instructions on how to access the evaluation survey for this course.

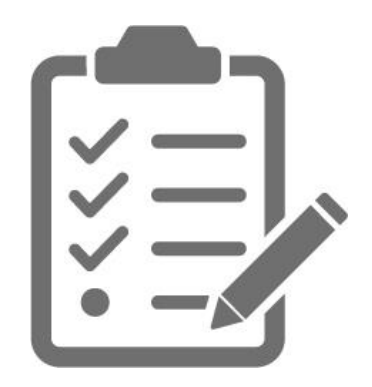

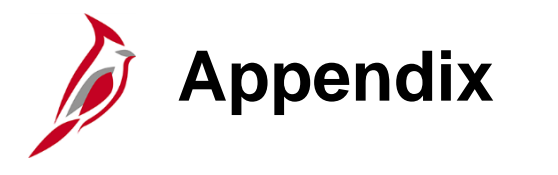

- Key Terms
- Flowchart Key

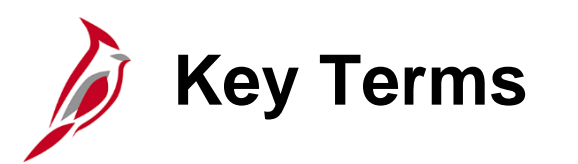

**Accounts Receivable:** The module in Cardinal which allows COVA agencies to manage funds received through deposit creation and the recording of cash, revenue, and other Creating and Maintaining Deposits (e.g., petty cash).

**Agency to Agency (ATA) Transactions:** Includes payments by one agency to another for goods or services, pass through federal funds, cash transfers (state grants), transfer of appropriations, transfer of cash collected on behalf of another agency, etc. In Cardinal, ATA transactions are handled in one of three different ways depending on the type of transaction. Transfer of funds are handled in the General Ledger. Inter-agency payments are handled in Accounts Payable. Inter-agency deposits are handled in Accounts Receivable.

**Budget Checking:** The process of comparing transactions to budget ledgers to ensure that amounts do not exceed the controlling budget. Transactions may pass, fail, or pass with a warning. The budget check process is run via a batch process. Once a valid budget check status is achieved, the budget balances are updated.

**Business Unit:** An operational subset of an organization. In Cardinal, each state agency is a Business Unit.

**Combination Edits:** Rules that determine which ChartField values are required, or not allowed, in combination, in order for an accounting entry to be posted.

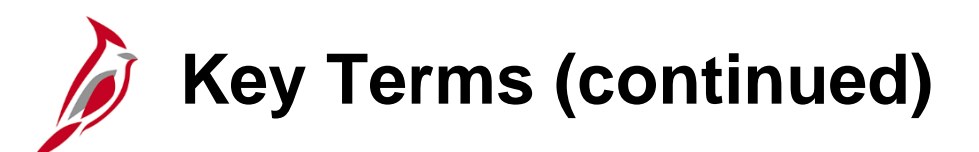

**Commitment Control:** Tool that enables the tracking or controlling of expenses against budgets and revenues against estimates.

**Customer ID:** The number that identifies the COVA agency submitting the payment.

**Deposit Certificate Number:** A unique number from the deposit slip provided by the bank; keyed into Cardinal to uniquely identify the deposit when entering a funds receipt transaction.

**Deposit Control:** Tool that establishes the control totals and amounts for each deposit.

**Deposit ID:** The unique key reference for deposits in Cardinal. This number is associated with one deposit and can be used as a lookup to view details of a deposit, including control totals and status.

**Deposit Type:** Value that is used to categorize different types of deposits in the system (e.g., cash, checks, wire, etc.). In Cardinal, the deposit type defaults from the bank configuration.

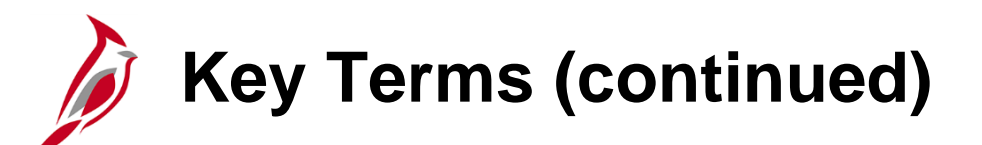

**Deposit Unit:** Element that defines the agency to which a deposit will be credited.

Direct Journals: Entry used to enter payments in the Accounts Receivable module.

**Direct Journal Payments:** Payments that do not correspond to receivables established in Cardinal. Cardinal refers to these payments as directly journalled entry payments and treats them as miscellaneous cash receipts.

**Electronic Payment:** Payments from EDI transmissions and EFT payment files that are routed to the Treasury.

**Funds Receipts:** The process that allows the Commonwealth of Virginia (COVA) agencies to record funds received through deposit creation and the recording of cash, revenue, and other Creating and Maintaining Deposits (e.g. petty cash) by creating journal entries for payments that will be sent to the General Ledger.

**General Ledger:** The functional area that contains all the accounts (e.g. Budget, Actuals, Modified Accrual, Full Accrual and Cash) used to track accounting transactions. The General Ledger serves as the basis for the preparation of financial statements.

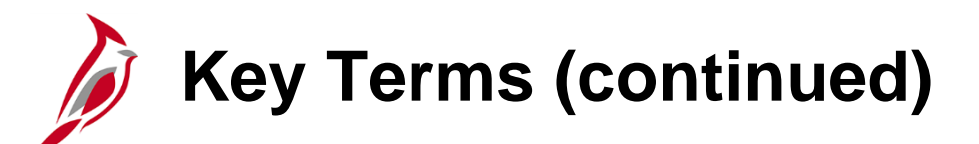

**Item Payment:** Payment that corresponds to a receivable established in Cardinal.

**Payment Status:** Code that identifies a payment's status as it is processed. A direct journal has a payment status of "unidentified" when entered, but the status changes to "Directly Journalled" when the accounting entries are created and marked complete.

**Payments:** In the Accounts Receivable module, this term refers to funds received by the agency.

**Posting:** Process that creates the accounting entries for vouchers, cash advances, expense reports, and payments. When an entry is free of errors, it can be posted.

**SpeedType:** A predetermined chart of accounts value string which populates or partially populates the accounting distribution line when entered on a transaction.

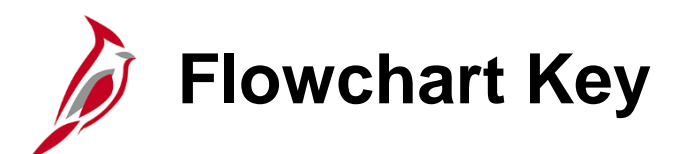

| Step<br>Description | Depicts a process step or interface.                                                                            | Start            | Indicates point at which the process begins.<br>Does not represent any activity.                                                                           |
|---------------------|----------------------------------------------------------------------------------------------------|------------------|----------------------------------------------------------------------------------------------------|
| Batch<br>Process    | Specifies a batch process.                                                                                      | End              | Indicates point at which the process ends.<br>Does not represent any activity.                                                                             |
| Manual<br>Operation | Depicts a process step that is preformed manually.                                                              | Document         | Depicts a document of any kind, either electronic<br>or hard copy.                                                                                         |
| Decision<br>Outcome | Defines the possible outcom es of a decision or<br>analysis that took place in a step immediately<br>preceding. | x                | Indicates an on-page or intra process connector.<br>Used to avoid complex overlapping connector<br>lines or to continue a process on a subsequent<br>page. |
| Entity Name         | Represents an entity (person, organization, etc.).                                                              | Step/<br>Process | Connects steps between business processes.                                                                                                    |